## COMMONWEALTH OF MASSACHUSETTS EXECUTIVE OFFICE OF HEALTH AND HUMAN SERVICES

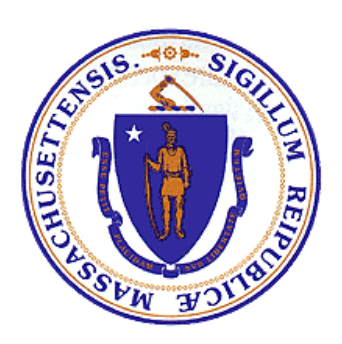

# Department of Public Health Bureau of Substance Addiction Service Electronic Licensing System

**PROGRAM USER MANUAL** 

## **Table of Contents**

| 1.  | Accessing BSAS eLicensing                                       |                            | 4  |
|-----|-----------------------------------------------------------------|----------------------------|----|
|     | Managing your Virtual Catoway Account                           |                            | 4  |
|     | Virtual Catoway Account Socrat Questions                        |                            | 4  |
|     | Update Virtual Gateway Account Email                            |                            | 4  |
|     | Opuale Virtual Galeway Account Email                            |                            | 5  |
| 2.  | New Program License Application                                 |                            | 7  |
|     | Program Type                                                    |                            | 7  |
|     | Service Setting                                                 |                            | 8  |
|     | Correctional Facility Information                               |                            | 9  |
|     | Program and Organization Information                            |                            | 9  |
|     | Service Locations                                               |                            | 11 |
|     | Licenses and Accreditations                                     |                            | 12 |
|     | Qualified Service Organizations                                 |                            | 12 |
|     | Program Service - 24-Hour Diversionary Acute Treatment Services |                            | 14 |
|     | Program Service - Outpatient Services                           |                            | 15 |
|     | Program Services - Opioid Treatment                             |                            | 16 |
|     | Program Services - Residential Rehabilitation                   |                            | 17 |
|     | Special Populations                                             |                            | 18 |
|     | Responsible Officials                                           |                            | 18 |
|     | Governing Body                                                  |                            | 19 |
|     | Advisory Board                                                  |                            | 20 |
|     | Program Questions                                               |                            | 20 |
|     | Program Staff and Schedule                                      |                            | 22 |
|     | Health and Safety Documents                                     |                            | 27 |
|     | Application Documents                                           |                            | 29 |
|     | Application Fee                                                 |                            | 29 |
|     | Submit Application                                              |                            | 31 |
|     | After Application Submission                                    |                            | 31 |
|     | Fax Supporting Documents                                        |                            | 32 |
|     | Upload Documents After Application Submission                   |                            | 34 |
|     | Application PDF Copy                                            |                            | 34 |
| 3.  | Renewal Application                                             |                            | 36 |
| BS. | AS-EXT-PROG-7.3.0                                               | Page <b>2</b> of <b>42</b> |    |

| 4. | Amendment Application                | 37 |
|----|--------------------------------------|----|
| 5. | Closure Application                  | 38 |
|    | Closure Type                         | 39 |
|    | Closure Information                  | 39 |
|    | Submit Closure Application           | 41 |
|    | After Closure Application Submission | 42 |

## 1. Accessing BSAS eLicensing

Log in to the Virtual Gateway. If you do not have an account, contact Alex Kearns, Special Projects Coordinator for the Bureau of Substance Addiction Services at <u>Alex.Kearns@mass.gov</u> for instructions on how to create a Virtual Gateway account.

#### Go to BSAS eLicensing

To proceed to the BSAS eLicensing system, click on the BSAS eLicensing Link shown in the figure below:

| Welcome to Virtual Gateway                                        |                         |                            |  |  |  |  |
|-------------------------------------------------------------------|-------------------------|----------------------------|--|--|--|--|
| Welcome bsas program<br>Last VG Login : 01/05/2024 at 09:46 AM ET |                         | Manage My Account 👻 Logout |  |  |  |  |
|                                                                   | Accessible Applications |                            |  |  |  |  |
|                                                                   | BSAS eLicensing »       |                            |  |  |  |  |
|                                                                   |                         |                            |  |  |  |  |

#### Managing your Virtual Gateway Account

Once you log in to the Virtual Gateway you can manage your account using the link on the right side of the page under the Manage My Account section as shown below.

| Manage My Account 🝷 Logout  |  |
|-----------------------------|--|
| Change Password             |  |
| Manage Secret Questions     |  |
| Update Personal Information |  |

### Virtual Gateway Account Secret Questions BSAS-EXT-PROG-7.3.0

If you have not done so you should provide answers to your secret questions by clicking the Answer My Secret Questions link. **Please note** that you will not be able to use the Forgot Password feature if you have not provided answers to your secret questions.

| You w  | /ill be aske | d to prov  | vide answe  | ers to five | e out of | seven | secret | questions. | Once y | ou have |
|--------|--------------|------------|-------------|-------------|----------|-------|--------|------------|--------|---------|
| provid | led the and  | swers clic | ck on the S | Submit b    | utton.   |       |        |            |        |         |

| Answer Secret Questic | n                                                                                                    |
|-----------------------|----------------------------------------------------------------------------------------------------|
|                       | At least 5 secret questions must be answered. These questions will be used if you forget your password or need to change it. |
|                       | What was your first pet's name?                                                                                              |
|                       | What is the name of your elementary school?                                                                                  |
|                       | What was your high school mascot?                                                                                            |
|                       | What was the color of your first car?                                                                                        |
|                       | What was the make of your first car?                                                                                         |
|                       | What was the name of your first grade teacher?                                                                               |
|                       | What is your father's middle name?                                                                                           |
|                       | Submit Cancel                                                                                                    |

If your email address has changed make sure to update it by clicking on the Update My Personal Information link. It is important to update your email if it has changed so you will still be able to receive temporary password emails when you use the Forgot Password feature on your account.

| Upuale your ernall address and click Subir | Update v | te vour emai | l address | and c | lick Submit |
|--------------------------------------------|----------|--------------|-----------|-------|-------------|
|--------------------------------------------|----------|--------------|-----------|-------|-------------|

| Update Profile |                          |   |
|----------------|--------------------------|---|
|                | First Name :             |   |
|                | bsas                     | ] |
|                | Middle Initial :         |   |
|                | (optional)               |   |
|                | (optional)               |   |
|                | Last Name :              |   |
|                | program                  | J |
|                | PIN :                    |   |
|                | 0001                     | ] |
|                | Birth Date (Month/Day) : |   |
|                | 01/01                    | ] |
|                | Email                    |   |
|                | Enter Email Id           | ] |
|                | Phone Number:            |   |
|                | Enter Phone Number       |   |
|                | (optional)               |   |
|                | Submit Cancel            |   |

## 2. New Program License Application

Once you access BSAS eLicensing as described above, the system will display the menu page shown below:

|                                                                                                    | State Agencies                                                                                                    | State A-Z Topics   | Logout  |
|----------------------------------------------------------------------------------------------------|----------------------------------------------------------------------------------------------------|--------------------|---------|
| 🛞 Mass.gov                                                                                                    | Bureau of Substance Addiction Services Licensing System                                                                                                    |                    |         |
| Home > Programs                                                                                                    |                                                                                                    |                    |         |
| The system could not match your Organization Id to any licenses at this time. If yo<br>license please click on the "New License Application" link below."                       | ou work for a program that is currently licensed by the Bureau of Substance Abuse Services, please contact alex kearns@state maugs. If the program does not have an existing license and you an | applying for a new | program |
| My Programs                                                                                                    |                                                                                                    |                    |         |
| NEW PROGRAM LICENSE APPLICATION                                                                                                    |                                                                                                    |                    |         |
| If your organization would like to create a new application for a<br>brand new program that is not on the list above, please click the<br>"New License Application" link below. |                                                                                                    |                    |         |
| START NEW APPLICATION                                                                                                    |                                                                                                    |                    |         |
|                                                                                                    |                                                                                                    |                    |         |
|                                                                                                    |                                                                                                    |                    |         |
|                                                                                                    |                                                                                                    |                    |         |
|                                                                                                    |                                                                                                    |                    |         |
|                                                                                                    |                                                                                                    |                    |         |
|                                                                                                    |                                                                                                    |                    |         |
|                                                                                                    |                                                                                                    |                    |         |
|                                                                                                    |                                                                                                    |                    |         |
|                                                                                                    |                                                                                                    |                    |         |
| © 2018 Commonwealth of Massachusetts BSAS eLicensing Version: 7.2                                                                                                    | Help                                                                                                    | Download Adobe P   | Reader  |

Read the instructions and click on the "Start New Application" button. The system will now prompt you to choose the program type as shown below.

#### Program Type

|                                                                                                    |                                                                                                    | State Agencie        | State A-Z Topics | Logout |
|----------------------------------------------------------------------------------------------------|----------------------------------------------------------------------------------------------------|----------------------|------------------|--------|
| 🛞 Mass.gov                                                                                                    | Bureau of Substance Addiction Service                                                                                                    | ces Licensing System |                  |        |
| Home > New Program Application > Program Type                                                                                                    |                                                                                                    |                      |                  |        |
| Instructions                                                                                                    |                                                                                                    |                      |                  |        |
| Please select the program category from the options below. If you are                                                                                                    | unsure how to respond please contact the licensing inspector for your region from the list below:                                                                                                    |                      |                  |        |
| Central:<br>Western:<br>Motro West:<br>Northesst:<br>Greater Boston:<br>Southesst:                                                                                                    | Robin Marin, Bobin M Marin Batato ma us<br>Gio Via, Giacon Via Batato ma us<br>Nocioteto Smith, Nocioteto Smith Batato ma us<br>Anthony Liburdi, Anthony Liburdie Statio ma us<br>Gasandra Newel, Gasandra Reveelli Stato ma us<br>Ruth Karmelin-Bice, ruth karmelin-bice Batato ma us |                      |                  |        |
| Program Type                                                                                                    |                                                                                                    |                      |                  |        |
| <ul> <li>Substance Use Disorder Treatment Program - Standard BSAS P<br/>Please select to apply for a license to operate separate, identifiab<br/>programs within a facility licensed by the Department of Mental H</li> </ul> | rogram<br>le substance use disorder treatment program. This includes substance use disorder treatment<br>each or the Department of Public Health's Bureau of Health Care Safety and Quality.                                                                                           |                      |                  |        |
| O Substance Use Disorder Treatment Program operated by A Pena                                                                                                    | al Facility 105 CMR 164.005                                                                                                    |                      |                  |        |
| Please select to apply for an approval for a Penal Facility to opera                                                                                                    | ate a substance use disorder treatment program or provide a substance use disorder treatment.                                                                                                    |                      |                  |        |
| CANCEL PROCEED                                                                                                    |                                                                                                    |                      |                  |        |
| © 2018 Commonwealth of Massachusetts BSAS eLicensing Version: 7                                                                                                    | 7.2                                                                                                    | Hel                  | Download Adobe R | eader  |

You may choose between a standard program and a program operated by a penal facility. A standard program is any program not operated by the Massachusetts Department of Corrections or a Massachusetts House of Corrections. Choose the appropriate program type and click the proceed button. The system will now prompt you to choose a service setting for your program as shown below.

BSAS-EXT-PROG-7.3.0

#### **Service Setting**

|                                                                                                    |                                                                                                    |                                                                            | State Agencies | State A-Z Topics | Logout |
|----------------------------------------------------------------------------------------------------|----------------------------------------------------------------------------------------------------|----------------------------------------------------------------------------|----------------|------------------|--------|
| 🛞 Mass.gov                                                                                                    | Bureau of Substance Addiction Service                                                                                                    | es Licensing System                                                        |                |                  |        |
| Home > New Program Application > Service Setting                                                                                                    |                                                                                                    |                                                                            |                |                  |        |
| Instructions                                                                                                    |                                                                                                    |                                                                            |                |                  |        |
| Please pick the service setting the program is seeking a license/appro                                                                                                    | oval to provide from one of the four service setting categories below. If you are unsure how to respond p                                                                                                    | lease contact the licensing inspector for your region from the list below: |                |                  |        |
| Contral:<br>Western:<br>Motro West:<br>Northesst:<br>Greater Boston:<br>Southeast:                                                                                                    | Robin Marin, Bobin M. Marine Bistato ma us<br>Gio Vita, Giscon Vita ® stato ma us<br>Anthony Luburdi, Anthony Luburd® stato ma us<br>Anthony Luburdi, Anthony Luburd® stato ma us<br>Ruth Karmelin-Bice, ruth karmelin-bice ® stato ma us |                                                                            |                |                  |        |
| Service Setting                                                                                                    |                                                                                                    |                                                                            |                |                  |        |
| O 24 Hour Diversionary Acute Treatment Services                                                                                                    |                                                                                                    |                                                                            |                |                  |        |
| Please select if the program intends provide one or more of the f                                                                                                    | ollowing 24-Hour Diversionary Services:                                                                                                    |                                                                            |                |                  |        |
| Intensive 24-Hour Diversionary Withdrawal Management-<br>24- Hour Diversionary Withdrawal Management-ASAM Le<br>Clinical Stabilization Services-ASAM Level 3.5                                                                                                    | ASAM Level 4<br>Avrel 3.7                                                                                                    |                                                                            |                |                  |        |
| O Outpatient Services                                                                                                    |                                                                                                    |                                                                            |                |                  |        |
| Please select if the program intends to provide one or more of th                                                                                                    | e following outpatient services:                                                                                                    |                                                                            |                |                  |        |
| Office Based Opioid Treatment     Counseling only     Counseling only     Counseling with any of the following services: Day Treatm     Controlled Substance Education, Acupuncture Withdrawal                                                                                                    | ent. First Offender Driver Alcohol or Controlled Substance Education, Second Offender Alcohol or<br>Management, Outpatient Withdrawal Treatment Services                                                                                  |                                                                            |                |                  |        |
| O Opioid Treatment                                                                                                    |                                                                                                    |                                                                            |                |                  |        |
| Please select this option if the program is a federally certified OT<br>addiction, providing FDA-approved medications and counseling a<br>supervised withdrawal.                                                                                                    | P or in the process of becoming a federally certified OTP and intends provide treatment for opioid<br>and other services. Opioid treatment includes interim maintenance, maintenance and medically                                        |                                                                            |                |                  |        |
| Residential Rehabilitation                                                                                                    |                                                                                                    |                                                                            |                |                  |        |
| Please select this option if the program intends to provide organi<br>care in a 24-hour residential setting serving:                                                                                                    | zed substance use disorder treatment and education services featuring a planned program of                                                                                                    |                                                                            |                |                  |        |
| Residential Rehabilitation for Adult-adudels are as follows     Transitional Signed Genricos     Social Model Recovery Homes     Recovery Homes     Therapeutic Communities     Co-Occurring Enhanced     Residential Rehabilitation for Adult where Families     Residential Rehabilitation for Adult where and Transitional     Residential Rehabilitation for Adult where and Transitional     Residential Rehabilitation for Adult where and the Influence-S | :<br>I Age Youth<br>econd Ottenders                                                                                                    |                                                                            |                |                  |        |
| BACK PROCEED                                                                                                    |                                                                                                    |                                                                            |                |                  |        |
| © 2018 Commonwealth of Massachusetts BSAS eLicensing Version:                                                                                                    | 72                                                                                                    |                                                                            | Help           | Download Adobe R | eader  |

Your program must fall under one of these four service settings – 24 Hour Diversionary Acute Treatment Services, Outpatient Services, Opioid Treatment, or Residential Rehabilitation. Please review the regulations, available here: <u>Information for licensed substance use disorder treatment programs | Mass.gov</u> or contact your Licensing Inspector if you need technical assistance. Read the descriptions for these service settings, choose the appropriate service setting, and click the proceed button.

If your program is operated by a penal facility, you will see an additional page to choose the type (Department of Correction or House of Correction) and the location of the penal facility.

#### **Correctional Facility Information**

|                                                                                                    |                                |                                                                                                    |                                             |                        | State Agencies   | State A-Z Topics | Logout |
|----------------------------------------------------------------------------------------------------|--------------------------------|----------------------------------------------------------------------------------------------------|---------------------------------------------|------------------------|------------------|------------------|--------|
| 🛞 Mass.gov                                                                                                    |                                | Bureau of S                                                                                         | Substance Addiction Services Lice           | nsing System           |                  |                  |        |
| Home > Programs > New Program > Applica                                                                                                    | ation                          |                                                                                                    |                                             |                        |                  |                  |        |
| Program Type<br>Penal Facility                                                                                                    | Service Setti<br>Opioid Treatm | ng                                                                                                  | Application Type<br>New License Application | Application #<br>27346 | O Correctional F | Facility Info    |        |
| Instructions                                                                                                    |                                |                                                                                                    |                                             |                        |                  |                  |        |
| Welcome to the BSAS eLicensing System. Substance Abuse Treatment Program licenses/approvals must be applied for and renewed in accordance with 105 CMR 164.000. Prease review the following instructions before starting your application. If<br>you are tensing a program license/approval and did not see the name of your program when you bogged in or would like technical assistance with the application process please contact. Alex Kearns at <u>alex kearns/Bitake make</u> to schedule a short<br>training assistor.                                  |                                |                                                                                                    |                                             |                        |                  |                  |        |
| Important Points                                                                                                    |                                |                                                                                                    |                                             |                        |                  |                  |        |
| The system will automatically save your work when you click save and proceed.     You may odd your application up until the time you submit it.     You may odd your application is until the time you submit it.     One your application is submitted your regional licensing inspector will contact you to schedule a site visit.     You are unsure two to respond please contact the licensing inspector to your region from the tib bolow:     If you are unsure two to respond please contact the licensing inspector tory our region from the tib bolow: |                                |                                                                                                    |                                             |                        |                  |                  |        |
| Central:                                                                                                    | Robin Marin, 🖪                 | bin.M.Marin@state.ma.us                                                                             |                                             |                        |                  |                  |        |
| Western:                                                                                                    | Gio Vila, Gilso                | Select                                                                                              |                                             |                        |                  |                  |        |
| Northeast:                                                                                                    | Anthony Libura                 | Boston Pre-Release Center                                                                           |                                             |                        |                  |                  |        |
| Greater Boston:                                                                                                    | Cassandra Ne                   | Lemuel Shattuck Hospital Correctional Unit                                                          |                                             |                        |                  |                  |        |
| Southeast:                                                                                                    | Ruth Karmelin                  | MASAC at Plymouth                                                                                   |                                             |                        |                  |                  |        |
| Please select your penal facility type and location below                                                                                                    |                                | MCI-Cedar Junction                                                                                  |                                             |                        |                  |                  |        |
| Penal Escility Type                                                                                                    |                                | MCI-Concord                                                                                         |                                             |                        |                  |                  |        |
| renai racinty type                                                                                                    |                                | MCI-Norfolk                                                                                         |                                             |                        |                  |                  |        |
| <ul> <li>Department of Correction Facility</li> </ul>                                                                                                    |                                | McI-Sniney<br>Massachusetts Treatment Center                                                        |                                             |                        |                  |                  |        |
| Select Location:                                                                                                    |                                | V North Central Correctional Institution                                                            |                                             |                        |                  |                  |        |
| O House of Correction Facility                                                                                                    |                                | Northeastern Correctional Center<br>Old Colony Correctional Center<br>Pondville Correctional Center |                                             |                        |                  |                  |        |
| PROCEED                                                                                                    | l                              | South Middlesex Correctional Center<br>Souza-Baranowski Correctional Center                         |                                             |                        |                  |                  |        |

After choosing the type and location, click the proceed button to move to the Program and Organization Information Page.

#### **Program and Organization Information**

The Program and Organization Information page is divided into three sections. The first section is the organization information section.

| One of the last small set                                                            |          |
|--------------------------------------------------------------------------------------|----------|
| Organization information                                                             |          |
| Legal Name: *                                                                        |          |
| Organization Type: *                                                                 |          |
| <ul> <li>Massachusetts Department of Mental Heal</li> </ul>                          | th O     |
| Other Massachusetts Department, Agency                                               | or       |
| O For Profit Corporation (EIN/TIN Required)                                          | 0        |
| O Not for Profit Corporation (EIN/TIN Require                                        | ed) 🖸    |
| O Partnership Ø                                                                      |          |
| Sole Proprietor Ø                                                                    |          |
| ○ Other                                                                              |          |
| EIN/TIN (99-1234567)                                                                 |          |
| Incorporation State                                                                  | Select V |
| If the organization is a corporation please select the<br>incorporation state above. |          |
| Mailing Address Line 1:*                                                             |          |
| Mailing Address Line 2:                                                              |          |
| City: *                                                                              |          |
| State: *                                                                             | Select   |
| Zip Code: *                                                                          |          |
| Phone (Ex.111-222-3333):*                                                            |          |
| Fax (Ex.111-222-3333):                                                               |          |
|                                                                                      |          |

In this section, enter the information about the parent organization of the program, such as the organization name, type, mailing address, and phone number. If the organization is a corporation, you will also need the enter the EIN/TIN number and the incorporation state. If the program is a penal facility, the organization name, type, and incorporation state will be read-only fields and the organization mailing address will be pre-populated.

In the second section, you will need to enter information about the main site of the program such as the program name, addresses, and contact numbers as shown below. If the program is a penal facility, the program operating address will be pre-populated.

| Program Main Site Information                                             |                 |
|---------------------------------------------------------------------------|-----------------|
| Program Name: *                                                           |                 |
| Website:                                                                  |                 |
| Number of Clients Served: @ *                                             |                 |
| Is this Program Adolescent Only? @ *                                      | ⊖Yes ⊖No        |
| Operating Address Line 1: *                                               |                 |
| Operating Address Line 2:                                                 |                 |
| City: *                                                                   | Select 🗸        |
| State: *                                                                  | Massachusetts   |
| Zip Code: *                                                               |                 |
| Operating Address Location Instructions:                                  |                 |
| Mailing Address Same as Operating Address?                                |                 |
| Mailing Address Line 1:*                                                  |                 |
| Mailing Address Line 2:                                                   |                 |
| City: *                                                                   |                 |
| State: *                                                                  | Massachusetts V |
| Zip Code: *                                                               |                 |
| Phone (ex: 111-222-3333): *                                               |                 |
| Fax (ex: 111-222-3333):                                                   |                 |
| TTY/TTD Number:                                                           |                 |
| Emergency Contact Number: 🛛 *                                             |                 |
| Do You Have an After Hours Dosing Verification<br>Information Number? • * | ⊖ Yes ⊖ No      |
|                                                                           |                 |

In the third section, enter the hours of operation for the program's main site for each day. If the main site is closed or open 24 hours for that day, tick off the appropriate checkbox.

| Main Site Hours Of Operation |         |              |          |          |  |  |
|------------------------------|---------|--------------|----------|----------|--|--|
| Day                          | Closed? | Open 24 Hrs? | From *   | То *     |  |  |
| Monday                       |         | 0            | Select ~ | Select V |  |  |
| Tuesday                      |         |              | Select ~ | Select V |  |  |
| Wednesday                    |         |              | Select V | Select V |  |  |
| Thursday                     |         |              | Select ~ | Select V |  |  |
| Friday                       |         |              | Select ~ | Select V |  |  |
| Saturday                     |         |              | Select ~ | Select V |  |  |
| Sunday                       |         |              | Select V | Select V |  |  |
|                              |         |              |          |          |  |  |

Once you have entered all the information, click the save and proceed button to move to the service locations page as shown below. Please note that if your program is a residential rehabilitation program, you will not see the service locations page and instead move to the licenses and accreditations page.

#### **Service Locations**

|                                                                         |                                                         |                                          |                                             |                        | State Agencies State A-Z Topics Logout |  |
|-------------------------------------------------------------------------|---------------------------------------------------------|------------------------------------------|---------------------------------------------|------------------------|----------------------------------------|--|
| 🛞 Mass.gov                                                              | Bureau of Substance Addiction Services Licensing System |                                          |                                             |                        |                                        |  |
| Home > Programs > Sample Program > Application                          |                                                         |                                          |                                             |                        |                                        |  |
| Program Type<br>Standard                                                | Service Setting<br>24 Hour Diversionary                 | Acute Treatment Services                 | Application Type<br>New License Application | Application #<br>27342 | Program and Organization Info          |  |
| Instructions<br>Please provide the address and contact informal         | tion for each of your program's service                 | vice locations other than the main site. |                                             |                        | Service Locations                      |  |
| Program Service Locations                                               |                                                         |                                          |                                             |                        |                                        |  |
| Add New Service Location                                                |                                                         |                                          |                                             |                        |                                        |  |
| This location is a mobile unit: O                                       |                                                         |                                          |                                             |                        |                                        |  |
| Number of Clients Served: •                                             | 0                                                       |                                          |                                             |                        |                                        |  |
| Is this Service Location Adolescent Only? •                             | ⊖Yes ⊖No                                                |                                          | _                                           |                        |                                        |  |
| Operating Address 1:                                                    |                                                         |                                          |                                             |                        |                                        |  |
| City: *                                                                 | Abinaton                                                |                                          |                                             |                        |                                        |  |
| State:                                                                  | Massachusetts                                           |                                          |                                             |                        |                                        |  |
| Zip Code: *                                                             |                                                         |                                          |                                             |                        |                                        |  |
| Operating Address Location Instructions:                                |                                                         |                                          |                                             |                        |                                        |  |
| Phone (ex: 111-222-3333): *                                             |                                                         |                                          |                                             |                        |                                        |  |
| Fax (ex: 111-222-3333):                                                 |                                                         |                                          |                                             |                        |                                        |  |
| Emergency Contact Number: 🛛 *                                           |                                                         |                                          |                                             |                        |                                        |  |
| Do You Have an After Hours Dosing Verification<br>Information Number? • | ○ Yes ○ No                                              |                                          |                                             |                        |                                        |  |
| Hours of Operation                                                      |                                                         |                                          |                                             |                        |                                        |  |
| Day                                                                     | Closed?                                                 | Open 24 Hrs?                             | From *                                      | To *                   |                                        |  |
| Monday                                                                  |                                                         |                                          | Select V                                    | Select V               |                                        |  |
| Wednesday                                                               |                                                         |                                          | Select V                                    | Select V               |                                        |  |
| Thursday                                                                | 0                                                       | 0                                        | Select V                                    | V 10000                |                                        |  |
| Friday                                                                  |                                                         |                                          | Select V                                    | Select ¥               |                                        |  |
| Saturday                                                                |                                                         |                                          | Select ¥                                    | Select ¥               |                                        |  |
| Sunday                                                                  |                                                         | 0                                        | Select V                                    | Select V               |                                        |  |
|                                                                         |                                                         |                                          |                                             |                        |                                        |  |
| ADD SERVICE LOCATION                                                    |                                                         |                                          |                                             |                        |                                        |  |
|                                                                         |                                                         |                                          |                                             |                        |                                        |  |
| © 2018 Commonwealth of Massachusetts BSAS                               | eLicensing Version: 7.2                                 |                                          |                                             |                        | Help Download Adobe Reader             |  |

If your program has service locations, click on the "Add Service Location" button. A service location is any location other than the program's main site where the program provides services. If the service location is a mobile unit, you will need to check the corresponding box, and then enter the license plate number for the vehicle. Note that if the location is a mobile unit, the operating address should be the address where the vehicle is garaged. Enter the service location's address, contact numbers, and hours of operation, then, click on "Add service location" again. You may continue to add locations in the same way. You may also edit or delete any previously entered locations by clicking the corresponding edit or delete button.

Once you have finished entering service locations, click on the "Save & Proceed" button to move to the Licenses and Accreditations Page as shown below.

#### Licenses and Accreditations

| Licenses & Accreditations I Program Main Site I 27 Congress Salem, MA 01970 |                   |                   |                                   |  |  |  |
|-----------------------------------------------------------------------------|-------------------|-------------------|-----------------------------------|--|--|--|
| Current Licenses                                                            |                   |                   |                                   |  |  |  |
| MA-DPH/DHCQ Clinic License @                                                |                   |                   |                                   |  |  |  |
| Is The License Applicable? *                                                | ● Yes ○ No        |                   |                                   |  |  |  |
| License No:*                                                                | Expiration Date:* |                   | Upload Document:                  |  |  |  |
|                                                                             |                   |                   | Choose File No file chosen UPLOAD |  |  |  |
| MA-DPH/DHCQ Hospital License @                                              |                   |                   |                                   |  |  |  |
| Is The License Applicable? *                                                | ⊖Yes ●No          |                   |                                   |  |  |  |
| MA-DMH License @                                                            |                   |                   |                                   |  |  |  |
| Is The License Applicable? *                                                | 🔾 Yes 💿 No        |                   |                                   |  |  |  |
| Current Registrations                                                       |                   |                   |                                   |  |  |  |
| MA-DCP Controlled Substance Registratio                                     | on 🛛              |                   |                                   |  |  |  |
| Is The Registration Applicable? *                                           | ● Yes ○ No        |                   |                                   |  |  |  |
| Registration No:*                                                           | Expiration Date:* | Approval Pending: | Upload Document:                  |  |  |  |
|                                                                             |                   |                   | Choose File No file chosen UPLOAD |  |  |  |
| MA-DCP Controlled Substance Registration (Second) 🛛                         |                   |                   |                                   |  |  |  |
| Is The Registration Applicable? *                                           | ● Yes ◯ No        |                   |                                   |  |  |  |
| Registration No:*                                                           | Expiration Date:* | Approval Pending: | Upload Document:                  |  |  |  |
|                                                                             |                   |                   | Choose File No file chosen UPLOAD |  |  |  |

On this page add information about licenses, registrations, accreditations, or OTP certifications held by the program. If a license, registration, accreditation, or OTP certification is applicable because your program has it, or has a pending application for it, click yes on the corresponding item, enter the information for it, or indicate if an approval is pending. To upload a copy of the license, registration, accreditation, or OTP certification, choose a file from your computer by clicking on choose file, and then click the corresponding upload button. After entering the information for the main site and any service locations, click the proceed button. The system will redirect you to the Qualified Service Organization Information page as shown below.

#### **Qualified Service Organizations**

|                                                                                                    |                                                                      |                                                   |                                                    |                                | State Agencies State A-Z Topics                                              | Logout |
|----------------------------------------------------------------------------------------------------|----------------------------------------------------------------------|---------------------------------------------------|----------------------------------------------------|--------------------------------|------------------------------------------------------------------------------|--------|
| 💿 Mass.gov                                                                                                    | Bureau                                                               | of Substance Addiction Se                         | ervices Licensing System                           |                                |                                                                              |        |
| Home > Programs > Sample Program                                                                                                    | m > Application                                                      |                                                   |                                                    |                                |                                                                              |        |
| Program Type<br>Standard<br>Instructions                                                                                                    | Service Setting<br>24 Hour Diversionary Acute Treatment Services     | Application Type<br>New License Application       | Application #<br>27342                             |                                | <ul> <li>Program and Organization Info</li> <li>Service Locations</li> </ul> |        |
| Please enter the information for each of the Qu the agreement.                                                                                                    | allfled Service Organizations you are working with to provide substa | nce use disorder services. Please provide informa | tion on each separate agreement you have with each | organization and upload a copy | <ul> <li>Licenses and Accreditations</li> <li>QSO Information</li> </ul>     |        |
| Qualified Service Organization (QSO) I                                                                                                    | nformation                                                           |                                                   |                                                    |                                | •                                                                            |        |
| Qualified Service Organization Information<br>Organization Name: *<br>Physical Address 1: *<br>Physical Address 2:<br>City: *<br>State: *                                                                                                    | Masachusetts V                                                       |                                                   |                                                    |                                |                                                                              |        |
| Phone (ex: 111-222-3333): *                                                                                                    |                                                                      |                                                   |                                                    |                                |                                                                              |        |
| Fax (ex: 111-222-3333):                                                                                                    |                                                                      |                                                   |                                                    |                                |                                                                              |        |
| Qualified Service Organization Agreements                                                                                                    | (QSOAs)                                                              |                                                   |                                                    |                                |                                                                              |        |
| Service *                                                                                                    | an na minore eigenzalen(a) by cicking Hoc cooks baton.               | Agreement Start Date*                             | Agreement End Date*                                | Actions                        |                                                                              |        |
| Medication for the treatment or V<br>Other V Other Si<br>- Select - V<br>ADD QSOA<br>CANCEL ADD QSO                                                                                                    | enice                                                                |                                                   |                                                    | 8                              |                                                                              |        |
| © 2018 Commonwealth of Massachusette RSA                                                                                                    | S al inensing Varsion: 7.2                                           |                                                   |                                                    |                                | Hein Download Adobe Res                                                      | ador   |
| C LE C Some of the state of the state of the |                                                                      |                                                   |                                                    |                                | Livie Southous Addre Her                                                     |        |

Enter information about any Qualified Service Organizations that your program is working with to provide substance use disorder services. Click on Add QSO to begin. Enter the name, physical address, phone, and fax numbers. Then record the agreements the program has with this organization, by clicking Add QSOA. You will need to select the service type and the start and end dates of the agreement. After entering each Agreement, click Add QSO. You may continue to add Organizations and agreements in the same way. You may edit or delete any previously entered Organizations by clicking the corresponding edit or delete button. After adding information about the Qualified Service Organization, click the Save & Proceed button. The system will now prompt you to upload documents for each Qualified Service Organization Agreement as shown below.

|                                                                      |                                      |                              |                                             |                            |        | State Agencies State A-Z   | <u> Topics Log</u> | out |
|----------------------------------------------------------------------|--------------------------------------|------------------------------|---------------------------------------------|----------------------------|--------|----------------------------|--------------------|-----|
| Mass.gov     Bureau of Substance Addiction Services Licensing System |                                      |                              |                                             |                            |        |                            |                    |     |
| Home > Programs > Sample Program                                     | m > Application                      |                              |                                             |                            |        |                            |                    |     |
| Program Type<br>Standard                                             | Service Setting<br>24 Hour Diversion | ary Acute Treatment Services | Application Type<br>New License Application | Application<br>27342       | ,      | Program and Organizati     | n Info             |     |
| Instructions                                                         |                                      |                              |                                             |                            |        | Service Locations          |                    |     |
| Please upload a copy of each Qualified Service                       | Organization Agreement.              |                              |                                             |                            |        | Licenses and Accreditation | ons                |     |
| Qualified Service Organization Agreem                                | nent Document Upload                 |                              |                                             |                            |        | O QSO Information          |                    |     |
| QSO - 1 I Health and Wellness<br>Physical Address:                   | 123 Salem Street Malden, M/          | A 01970                      |                                             |                            | ×      |                            |                    |     |
| Phone:                                                               | 111-111-1111                         |                              |                                             |                            |        |                            |                    |     |
| Fax:                                                                 | No information entered               |                              |                                             |                            |        |                            |                    |     |
| Qualified Service Organization Agreements                            | (QSOAs)                              |                              |                                             |                            |        |                            |                    |     |
| Service                                                              |                                      | Agreement Start Date         | Agreement End Date                          | Agreement Document         |        |                            |                    |     |
| Medication for the treatment of Addiction (074                       | I.A)                                 | Nov, 01 2020                 | Dec, 31 2021                                | Choose File No file chosen | UPLOAD |                            |                    |     |
| BACK SAVE & PROCEED                                                  |                                      |                              |                                             |                            |        |                            |                    |     |
| © 2018 Commonwealth of Massachusetts BSA                             | S eLicensing Version: 7.2            |                              |                                             |                            |        | Help Download              | dobe Reader        |     |

For each QSOA, click the choose file button to choose a file from your computer and then click upload to upload it to the system. Click the save and proceed button to move to the Program Services Page.

#### **Program Service - 24-Hour Diversionary Acute Treatment Services**

The Program Services page will be different depending on the service setting of the program. If the service setting for your program is 24-Hour Diversionary Acute Treatment Services, you will see the page shown below.

| Program Services                                                   |                          |                             |                                  |
|--------------------------------------------------------------------|--------------------------|-----------------------------|----------------------------------|
| Program Main Site   27 Congress Salem, MA 01970                    |                          |                             |                                  |
| 24-Hour Diversionary Services                                      |                          |                             |                                  |
| Level 4 - 24 Hour Diversionary Withdrawal Management               |                          |                             |                                  |
| Number of Beds for Level 4: *                                      | 0                        |                             |                                  |
| Populations Served for Level 4: *                                  | Male                     | Female                      | □ Transgender                    |
| Level 3.7 - 24 Hour Diversionary Withdrawal Management             |                          |                             |                                  |
| Number of Beds for Level 3.7: *                                    | 0                        |                             |                                  |
| Populations Served for Level 3.7: *                                | Male                     | Female                      | □ Transgender                    |
| Level 3.5 - Clinical Stabilization Services                        |                          |                             |                                  |
| Number of Beds for Level 3.5: *                                    | 0                        |                             |                                  |
| Populations Served for Level 3.5: *                                | Male                     | Female                      | □ Transgender                    |
| Total Number of Beds:                                              | 0                        |                             |                                  |
| Medications                                                        |                          |                             |                                  |
| Please check off the medications used at this location:            |                          |                             |                                  |
| Buprenorphine or Buprenorphine derivative                          |                          |                             |                                  |
| for the following purpose(s):                                      |                          |                             |                                  |
| Withdrawal Management                                              |                          |                             |                                  |
| Maintenance - Inpatient                                            |                          |                             |                                  |
| Maintenance - Outpatient                                           |                          |                             |                                  |
| Please check off if the medications used are available Directly fr | om the Program or thro   | ugh a Qualified Service     | Organization Agreement (QSOA): 0 |
| $\bigcirc$ Dispensed by the Program Directly - Sample Program      |                          |                             |                                  |
| $\bigcirc$ Dispensed by Qualified Service Organization 1 - Health  | and Wellness             |                             |                                  |
| Methadone                                                          |                          |                             |                                  |
| □ Naltrexone                                                       |                          |                             |                                  |
| Non-Opioid Withdrawal Management                                   |                          |                             |                                  |
| Are non-opioid withdrawal management treatment options also avail  | able for opioid withdraw | val treatment at this local | tion?                            |
| ⊖Yes ⊖No                                                           |                          |                             |                                  |

Record the services and medications provided by your 24-Hour Diversionary Services program at the main site and each of its service locations. Enter the number of beds and genders supported for each service. Leaving the number of beds as zero will indicate that the service is not being provided. Next, select the medications that are available at the program, which treatment setting they are available in, and which entity provides the medication. The entity responsible for the medications may be the program itself or one of the Qualified Service Organizations entered earlier in the application. Lastly, indicate whether there are non-opioid withdrawal management treatment options at this location.

#### **Program Service - Outpatient Services**

If the service setting for your program is Outpatient Services, you will see the page shown below.

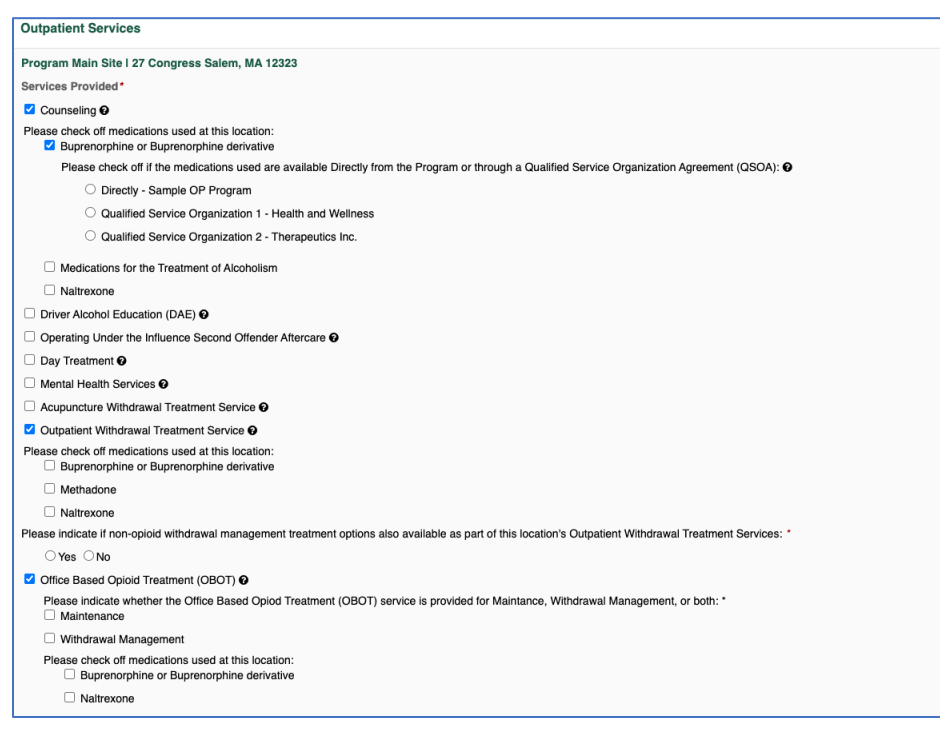

Record the services and medications provided by your Outpatient Services program at the main site and each of its service locations. For each location select the services provided by the program by checking the corresponding checkboxes. If your program is providing counseling, indicate which medications are used, and what entity is responsible for the medications. The entity responsible may be the program itself or one of the Qualified service organizations entered earlier in the application. If your program provides Outpatient withdrawal treatment services, indicate which medications are available, what entity is responsible for the medications. If your program is provided by the program is provided opioid treatment services, indicate whether non-opioid withdrawal management treatment options are available. If your program is providing Office-based opioid treatment services, indicate whether the service is provided for maintenance, withdrawal, or both. Then select the medications, and the entity responsible for the medications.

#### **Program Services - Opioid Treatment**

If the service setting for your program is Opioid Treatment, you will see the page shown below.

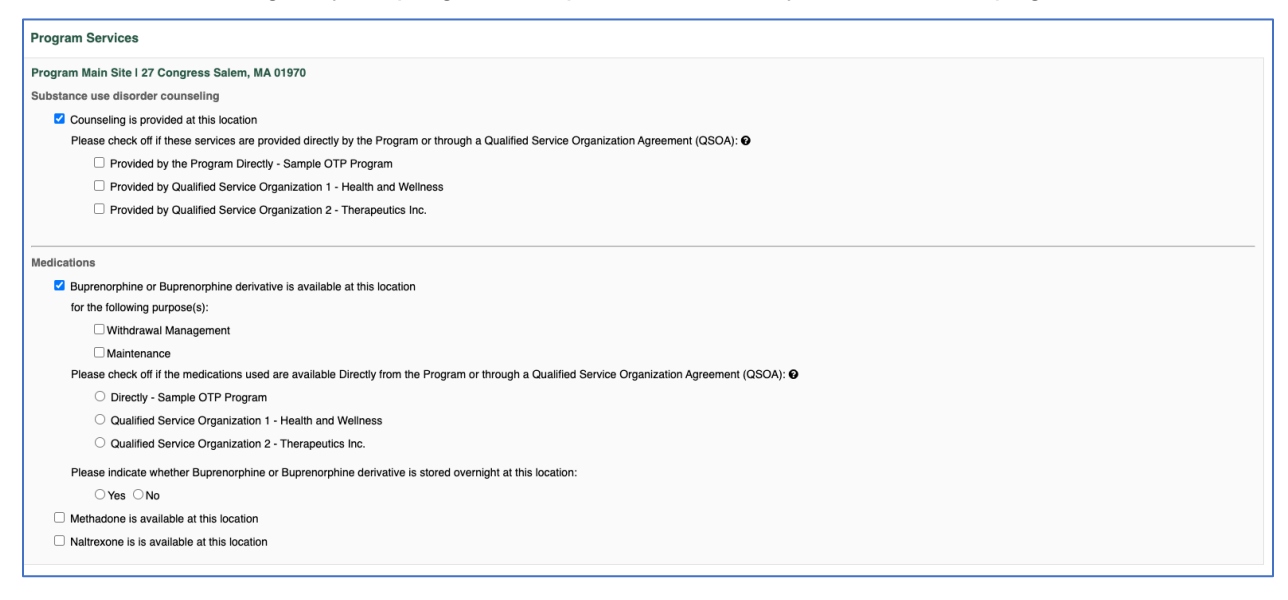

Record the services and medications provided by your OTP program at the main site and each of its service locations. Check whether counseling is provided, and which entities are providing counseling. Also, check what medications are available at the location, which entity is providing them, and if they are being stored overnight at the location. The entity responsible for the medications may be the program itself or one of the Qualified service organizations entered earlier in the application.

#### **Program Services - Residential Rehabilitation**

If the service setting for your program is Residential Rehabilitation, you will see the page shown below.

|                                                             |                                               |           |                                             |                          | State Agencies State A-Z Topics Logout |
|-------------------------------------------------------------|-----------------------------------------------|-----------|---------------------------------------------|--------------------------|----------------------------------------|
| 🛞 Mass.gov                                                  |                                               | Bureau of | Substance Addiction S                       | ervices Licensing System |                                        |
| Home > Programs > Sample RR Program > A                     | pplication                                    |           |                                             |                          |                                        |
| Program Type<br>Standard                                    | Service Setting<br>Residential Rehabilitation |           | Application Type<br>New License Application | Application #<br>27345   | Program and Organization Info          |
| Instructions                                                |                                               |           |                                             |                          | Licenses and Accreditations            |
| Please indicate which services are provided by your program | m by selecting them from the list below       | ν.        |                                             |                          | QSO Information                        |
| Residential Rehabilitation                                  |                                               |           |                                             |                          | Program Services                       |
| Services Provided*                                          |                                               |           |                                             |                          |                                        |
| Adults - Transitional Support Services                      |                                               |           |                                             |                          |                                        |
| Number of Beds                                              | 0                                             |           |                                             |                          |                                        |
| Serving                                                     | Male                                          | Female    | Transgender                                 |                          |                                        |
| Accepts Clients on Pharmacological Therapy                  |                                               |           |                                             |                          |                                        |
| Adults - Social Model Recovery Home                         |                                               |           |                                             |                          |                                        |
| Number of Beds                                              | 0                                             |           |                                             |                          |                                        |
| Serving                                                     | Male                                          | Female    | Transgender                                 |                          |                                        |
| Accepts Clients on Pharmacological Therapy                  |                                               |           |                                             |                          |                                        |
| Adults - Recovery Home                                      |                                               |           |                                             |                          |                                        |
| Number of Beds                                              | 0                                             |           |                                             |                          |                                        |
| Serving                                                     | Male                                          | Female    | Transgender                                 |                          |                                        |
| Accepts Clients on Pharmacological Therapy                  |                                               |           |                                             |                          |                                        |
| Adults - Therapeutic Community                              |                                               |           |                                             |                          |                                        |
| Number of Beds                                              | 0                                             |           |                                             |                          |                                        |
| Serving                                                     | Male                                          | Female    | Transgender                                 |                          |                                        |
| Accepts Clients on Pharmacological Therapy                  |                                               |           |                                             |                          |                                        |
| Adults - Co-occuring Enhanced                               |                                               |           |                                             |                          |                                        |
| Number of Beds                                              |                                               |           |                                             |                          |                                        |
| Serving                                                     | Male                                          | Female    | Transgender                                 |                          |                                        |
| Accepts Clients on Pharmacological Therapy                  |                                               |           |                                             |                          |                                        |
| Adolescents and Transitional Age Youth                      |                                               |           |                                             |                          |                                        |
| Number of Beds                                              | 0 Male                                        | Female    | Transgender                                 |                          |                                        |
| Surving                                                     |                                               |           |                                             |                          |                                        |
| Accepts clients on Pharmacological Therapy                  | L                                             |           |                                             |                          |                                        |
| Adults with their Families                                  |                                               |           |                                             |                          |                                        |
| Number of Families                                          | 0                                             |           |                                             |                          |                                        |
| Accepts Clients on Pharmacological Therapy                  |                                               |           |                                             |                          |                                        |
| Operating Under the Influence Second Offender               |                                               |           |                                             |                          |                                        |
| Number of Beds                                              | 0                                             |           | - Transmitter                               |                          |                                        |
| Serving                                                     | Maie                                          | Pemale    | I transgender                               |                          |                                        |
| Accepts Clients on Pharmacological Therapy                  |                                               |           |                                             |                          |                                        |
| BACK SAVE & PROCEED                                         |                                               |           |                                             |                          |                                        |
| © 2018 Commonwealth of Massachusetts BSAS eLicensing        | Version: 7.2                                  |           |                                             |                          | Help Download Adobe Reader             |

Record the services provided by your Residential Rehabilitation Services program, by checking the corresponding checkboxes. For each service that the program is providing, enter the number of beds, indicate which genders are supported, and whether or not pharmacological therapies are offered. Once you are done entering this information, click on the save and proceed button to move to the special populations page as shown below.

#### **Special Populations**

|                                                                                                    |                                                                                                    |                                             |                        | State Agencies State A-Z Topics Logout                                                                                                    |  |  |  |  |  |
|----------------------------------------------------------------------------------------------------|----------------------------------------------------------------------------------------------------|---------------------------------------------|------------------------|----------------------------------------------------------------------------------------------------|--|--|--|--|--|
| ( Mass.gov Bureau of Substance Addiction Services Licensing System                                                                                                    |                                                                                                    |                                             |                        |                                                                                                    |  |  |  |  |  |
| Home > Sample Program > Special Po                                                                                                    | Home > Sample Program > Special Populations                                                                                 |                                             |                        |                                                                                                    |  |  |  |  |  |
| Program Type<br>Standard<br>Instructions<br>Please select the appropriate special populations<br>Special Populations<br>Program Main Site 127 Congress Salem, MA<br>Addressents ©<br>Disabled ©<br>Edders (60+) ©<br>Persons with co-occurring disorders ©<br>Pregnamt Women ©<br>Transitional Age Youth © | Service Setting<br>24 Hour Diversionary Acute Treatment Services<br>served at each of the service locations below.<br>01970 | Application Type<br>New License Application | Application #<br>27342 | <ul> <li>Program and Organization Info</li> <li>Service Locations</li> <li>Licenses and Accreditations</li> <li>OSO Information</li> <li>Program Services</li> <li>Special Populations</li> </ul> |  |  |  |  |  |
| Service Location 1 of 1   123 Boston Street B<br>Addescents ©<br>Disabled ©<br>Elders (60+) ©<br>Persons with co-occurring disorders ©<br>Pregnant Women ©<br>Transitional Age Youth ©                                                                                                    | ioston, MA 02143                                                                                                    |                                             |                        |                                                                                                    |  |  |  |  |  |
| BACK SAVE & PROCEED                                                                                                    |                                                                                                    |                                             |                        |                                                                                                    |  |  |  |  |  |

Check all the special populations served for the main siteand each service location. Definitions for each special population can be viewed by hovering over the question mark tooltip next to the option. Click the "Save & Proceed" button. The system will redirect you to the Responsible Officials page as shown below.

#### **Responsible Officials**

| Responsible Offici                | Responsible Officials Information                  |                           |                                                    |                       |  |  |
|-----------------------------------|----------------------------------------------------|---------------------------|----------------------------------------------------|-----------------------|--|--|
| President or chairperson of board |                                                    |                           |                                                    |                       |  |  |
| The individual duly app           | pointed by the governing body of the agency to as  | the President or Chairp   | erson of the Board.                                |                       |  |  |
| Is the position applicat          | ole? 💿 Yes 🔾 No                                    |                           |                                                    |                       |  |  |
| First name: *                     |                                                    | Middle Initial:           |                                                    | Last Name: *          |  |  |
| Email: *                          |                                                    | Re-enter Email: *         |                                                    |                       |  |  |
| License Type: *                   | Please select a lit V                              | Board Certification #:    | If Applicable                                      |                       |  |  |
| License Start Date:               |                                                    | License End Date:         |                                                    |                       |  |  |
| Address Line 1:*                  |                                                    | Address Line 2:           |                                                    |                       |  |  |
| City: *                           |                                                    | State: *                  | Massachusetts V                                    | Zip Code: *           |  |  |
| Phone: *                          |                                                    | Phone Extension:          |                                                    | Fax:                  |  |  |
|                                   |                                                    |                           |                                                    |                       |  |  |
|                                   |                                                    |                           |                                                    |                       |  |  |
| Executive Director                |                                                    |                           |                                                    |                       |  |  |
| The individual duly app           | pointed by the governing body of the agency, who   | is responsible for the da | ay-to-day operations of the agency providing subst | ance abuse treatment. |  |  |
| Is the position applicat          | ole? 💿 Yes 🔾 No                                    |                           |                                                    |                       |  |  |
| First name: *                     |                                                    | Middle Initial:           |                                                    | Last Name: *          |  |  |
| Email: *                          |                                                    | Re-enter Email: *         |                                                    |                       |  |  |
| License Type: *                   | Please select a lit 🗸                              | Board Certification #:    | If Applicable                                      |                       |  |  |
| License Start Date:               |                                                    | License End Date:         |                                                    |                       |  |  |
| Address Line 1:*                  |                                                    | Address Line 2:           |                                                    |                       |  |  |
| City: *                           |                                                    | State: *                  | Massachusetts ~                                    | Zip Code: *           |  |  |
| Phone: *                          |                                                    | Phone Extension:          |                                                    | Fax:                  |  |  |
|                                   |                                                    |                           |                                                    |                       |  |  |
|                                   |                                                    |                           |                                                    |                       |  |  |
| Program Director                  |                                                    |                           |                                                    |                       |  |  |
| The individual employe            | ed by the licensee who is responsible for the day- | o-day operations of the   | a program of substance abuse treatment services    |                       |  |  |
| Is the position applicat          | ole? Ves No                                        |                           |                                                    |                       |  |  |
|                                   |                                                    |                           |                                                    |                       |  |  |

BSAS-EXT-PROG-7.3.0

Read the descriptions for each of the positions displayed and choose whether they are applicable or not for your program. For those that are, enter the name, contact information, and license and certification information. Once you are done entering all the responsible officials, click the "Save & Proceed" button to proceed to the Governing Body page shown below. Please note that you will skip this page if your program has a DPH-DHCQ or a DMH License, or if it is operated by a Massachusetts Department, Agency, or Institution.

#### **Governing Body**

|                                                                                                    |                                                                                                    |                                                                                                    |                                                                                                    | State Agencies State A-Z Topics Logout                                                                                                    |  |  |  |  |
|----------------------------------------------------------------------------------------------------|----------------------------------------------------------------------------------------------------|----------------------------------------------------------------------------------------------------|----------------------------------------------------------------------------------------------------|----------------------------------------------------------------------------------------------------|--|--|--|--|
| 🛞 Mass.gov                                                                                                    | ss.gov Bureau of Substance Addiction Services Licensing System                                                                                                    |                                                                                                    |                                                                                                    |                                                                                                    |  |  |  |  |
| Home > Programs > Sample Prog<br>Program Type<br>Standard<br>Instructions<br>Please enter contact information for the Pro<br>the member. Each governing body member<br>You may save your work and continue the a<br>next time the user logs in.<br>Governing Body                                                                                                    | ram > Application<br>Service Setting<br>24 Hour Diversionary Acute Treatment Services<br>gram's governing body members, all fields marked with an asterists<br>that has been added will appear above the blank governing body r<br>pplication at a later time by clicking the Save and Proceed button to | Application Type<br>New License Application<br>(*) are required. After you have entere<br>member form. When you have finished<br>selow. The application will store all the o | Application #<br>27342<br>d all information for a governing body member please click on the Add button to add<br>adding all governing body member click on the Save and Proceed button below.<br>completed application pages and take the applicant to the last completed page the | Program and Organization Info     Service Locations     Licenses and Accreditations     QoSQ Information     Program Services     Seecial Populations     Responsible Officials |  |  |  |  |
| Add a New Governing Member Name:   Name:   Sole:   Sol | t - v<br>e governing body member once all their information has been ent<br>ked. When you click the "Proceed" button all information entered in                                                                                                    | Expertise type: "<br>Start Date: "<br>State: "<br>Phone Extension:<br>and Continue to add governing body n<br>the form above will be lost.                                   | Select -      V                                                                                                    | Coverning Body                                                                                                    |  |  |  |  |
| © 2018 Commonwealth of Massachusetts E                                                                                                    | SAS eLicensing Version: 7.2                                                                                                    |                                                                                                    |                                                                                                    | Help Download Adobe Reader                                                                                                    |  |  |  |  |

Enter information about governing body members including name, expertise type and role, start date, city, state of residence, and phone number, then click Add. You may continue to add members in the same way. Note that you must enter at least two governing body members. You may also edit or delete any previously entered members by clicking the corresponding edit or delete button. Once you are done, proceed to the advisory board page shown below. Please note that you will only see this page if none of the governing body members reside in Massachusetts.

#### **Advisory Board**

|                                                                                                    |                                                                                                    |                                                                                                    |                                                                                                    | State Agencies State A-Z Topics Logout                                                                                                    |
|----------------------------------------------------------------------------------------------------|----------------------------------------------------------------------------------------------------|----------------------------------------------------------------------------------------------------|----------------------------------------------------------------------------------------------------|----------------------------------------------------------------------------------------------------|
| 🛞 Mass.gov                                                                                                    | Bureau of S                                                                                                    | ubstance Addiction                                                                                                    | Services Licensing System                                                                                                    |                                                                                                    |
| Home > Programs > Sample Program > Ap                                                                                                    | oplication                                                                                                    |                                                                                                    |                                                                                                    |                                                                                                    |
| Program Type<br>Standard Instructions: Please enter the demographic information for the advisor<br>all program advisory board members click on the Save a<br>You may save your work and continue the application at<br>next time the user logs in. Advisory Board | Service Setting<br>24 Hour Diversionary Acute Treatment Services<br>Iny board member, all fields marked with an asterisk (*) ar<br>and Proceed button below to continue.<br>a later time by clicking the Save and Proceed button belo | Application Type<br>New License Application<br>e required. Click on the Add button at<br>w. The application will store all the co | Application #<br>27342<br>ter entering in the information to add the member. When you have completed adding<br>ompleted application pages and take the applicant to the last completed page the | <ul> <li>Program and Organization Info</li> <li>Service Locations</li> <li>Licenses and Accreditations</li> <li>QSO_Information</li> <li>Program Services</li> <li>Special Populations</li> </ul> |
| Add a New Advisory Board Member Name: * Start Date: * City: * Phone: * Pinese use the *Add" button below to add the advisory b entered should the *Proceed" button be clicked. When ye ADD BACK PROCEED                                                           | Doard member once all their information has been entered                                                                                                    | Expertise type: *<br>State: *<br>Phone Extension:<br>I. Continue to add advisory board me<br>form above will be lost.             | Select                                                                                                    | Fresponsible Officials     Governing Body     Advisory Board                                                                                                    |
| © 2018 Commonwealth of Massachusetts BSAS eLicens                                                                                                    | sing Version: 7.2                                                                                                    |                                                                                                    |                                                                                                    | Help Download Adobe Reader                                                                                                    |

On this page, you will enter information about the advisory board members including name, expertise type, start date, city, state of residence, and phone number, then click Add. You may continue to add members in the same way. You may also edit or delete any previously entered members by clicking the corresponding edit or delete button. Please note that you must enter at least two advisory board members. Click the "Proceed" button to move to the Program Questions page as shown below.

#### **Program Questions**

| Service D                                                   | esign                                                                                    | Adminis                                                                                                    | tration                                                                                      | Perso                                                                                | onnel                                                                           | Servi                                                                        | ce Comp                                                                                         | onents                                                             |                                                           |                                                        |                                                                |                                                             |                                                                                                    |       |
|-------------------------------------------------------------|------------------------------------------------------------------------------------------|----------------------------------------------------------------------------------------------------|----------------------------------------------------------------------------------------------|--------------------------------------------------------------------------------------|---------------------------------------------------------------------------------|------------------------------------------------------------------------------|-------------------------------------------------------------------------------------------------|--------------------------------------------------------------------|-----------------------------------------------------------|--------------------------------------------------------|----------------------------------------------------------------|-------------------------------------------------------------|----------------------------------------------------------------------------------------------------|-------|
| Question<br>Treatmen                                        | 1<br>nt Goals                                                                            | and App                                                                                                    | roach:                                                                                       |                                                                                      |                                                                                 |                                                                              |                                                                                                 |                                                                    |                                                           |                                                        |                                                                |                                                             |                                                                                                    |       |
| Describe                                                    | Applica                                                                                  | nt's service                                                                                                   | e(s), inclu                                                                                  | uding the                                                                            | e followi                                                                       | ng, liste                                                                    | ed in the                                                                                       | order pr                                                           | resente                                                   | ed belo                                                | ow, an                                                         | d iden                                                      | ntified by letter and topic (e.g. "a. Service Goals").                                                                                                    |       |
| a. Pro<br>b. Tre<br>me<br>c. Spo<br>d. Off<br>loc:<br>e. Me | ogram G<br>atment<br>thods, i<br>ecial Po<br>oulation<br>-Site Se<br>ation is<br>thod of | Methods: I<br>Methods: I<br>dentifying v<br>pulations:<br>s. NOTE: T<br>rvices: In a<br>ADA acces<br>Assessing | ctives ar<br>For each<br>which me<br>Describe<br>his ques<br>addition<br>sible.<br>Effective | nd Philos<br>applied<br>ethods a<br>e special<br>stion is a<br>to your r<br>eness of | sophy: Ir<br>for serv<br>re evide<br>populat<br>pplicabl<br>nain pro<br>service | nclude<br>vice des<br>ence-ba<br>tions (e<br>le to an<br>ogram s<br>s, inclu | description<br>scribe tre<br>ased.<br>e.g., pregram<br>by program<br>site and a<br>ading method | on of pro<br>atment<br>nant wo<br>m servir<br>ny satel<br>hods for | ogram<br>metho<br>men, a<br>ng one<br>llites o<br>r deten | exper<br>ds use<br>adoles<br>or mo<br>r medi<br>mining | tise, ta<br>ed, spe<br>cents,<br>ore per<br>cation<br>g client | arget p<br>ecifyin<br>Trans<br>sons i<br>units,<br>t satisf | populations (including ethnic groups and languages of communities served) and expected outcomes.<br>ng how treatment methods are expected to achieve program goals. Include standards used to determine appropriateness of<br>histional aged youth and young adults, elders, clients with co-occurring disorders) served and design of programs/services for t<br>is na special population.<br>s, do you provide services off-site? If so, list the off-site location(s), the type of service(s) provided, and affirm that each off-site<br>sfaction. | these |
| Please er                                                   | nter "No                                                                                 | Applicable                                                                                                    | e" if the (                                                                                  | question                                                                             | does no                                                                         | ot apply                                                                     | y to your                                                                                       | progran                                                            | n.                                                        |                                                        |                                                                |                                                             |                                                                                                    |       |
| Regulatio                                                   | ons: <u>164</u>                                                                          | .540 164.0                                                                                                    | <u>74 164.</u>                                                                               | <u>574 164</u>                                                                       | .582 164                                                                        | 4.082 1                                                                      | 64.038 1                                                                                        | 64.040                                                             |                                                           |                                                        |                                                                |                                                             |                                                                                                    |       |
| Answer:                                                     |                                                                                          |                                                                                                    |                                                                                              |                                                                                      |                                                                                 |                                                                              |                                                                                                 |                                                                    |                                                           |                                                        |                                                                |                                                             |                                                                                                    |       |
| File 🕶                                                      | Edit -                                                                                   | Insert -                                                                                                    | View                                                                                         | ▪ For                                                                                | mat 🕶                                                                           | Tools                                                                        | •                                                                                               |                                                                    |                                                           |                                                        |                                                                |                                                             |                                                                                                    |       |
| 4. 1                                                        | Fo                                                                                       | nt Sizes                                                                                                    | - 1                                                                                          | B /                                                                                  | U                                                                               | E                                                                            | Ξ 3                                                                                             | ■                                                                  | iΞ                                                        | ÌΞ                                                     | ₫                                                              | ⊡                                                           | d <sup>o</sup>                                                                                                    |       |
|                                                             |                                                                                          |                                                                                                    |                                                                                              |                                                                                      |                                                                                 |                                                                              |                                                                                                 |                                                                    |                                                           |                                                        |                                                                |                                                             |                                                                                                    | Ч     |

On this page, you will need to provide answers to various questions about your program. The questions are divided into different categories, and you can move to a previous category by clicking the corresponding tab. You may be asked to provide a narrative response (as shown above), upload supporting documents, or affirm a statement to answer the question (shown below). The question will be associated with one or more regulations, which you can view by clicking that regulation number. To move to the next tab, click Save and Proceed.

| Question 4<br>Completion and Discharge:                                                                                                    |
|----------------------------------------------------------------------------------------------------|
| The following policies are in place. Upload the corresponding polices:                                                                                       |
| a. Successful Completion of Treatment<br>b. Voluntary Discharge<br>c. Involuntary Discharges<br>d. Appeal Process for Discharges<br>e. Transfer and Referral |
| Please enter "Not Applicable" if the question does not apply to your program.                                                                                |
| Regulations:164.575 164.075                                                                                                    |
| I affirm the above statement: *                                                                                                    |
| Select a file to upload: * Choose File No file chosen UPLOAD                                                                                                 |
|                                                                                                    |

After answering all of the questions, click the "Save & Proceed" button in the last category to proceed to the program staff page.

On the program staff page, you will add information on staff members for your program. The staff entry page is divided into three sections and the information is saved in the system after completing each section. The first section of the staff entry page is shown below.

#### Program Staff and Schedule

|                                                                                                    |                                                                                                    |                                                                                                    |                                                                                                    | State Agencies State A-Z Topics Logout                                |
|----------------------------------------------------------------------------------------------------|----------------------------------------------------------------------------------------------------|----------------------------------------------------------------------------------------------------|----------------------------------------------------------------------------------------------------|-----------------------------------------------------------------------|
| () Mass.gov                                                                                                    | Bureau of                                                                                                    | Substance Addiction Service                                                                                   | es Licensing System                                                                                                    |                                                                       |
| Home > Programs > Sample Program > App                                                                                                    | plication                                                                                                    |                                                                                                    |                                                                                                    |                                                                       |
| Program Type S<br>Standard 2                                                                                                    | Service Setting<br>24 Hour Diversionary Acute Treatment Services                                                                                                    | Application Type<br>New License Application                                                                   | Application #<br>27342                                                                                                    | Program and Organization Info                                         |
| Instructions<br>Please note that the staff entry form has been divided into<br>page.                                                                                                    | o three sections and the staff schedule is now entered                                                                                                    | when entering the staff member. You will be able to                                                           | preview a complete overview of the programs schedule on the next                                                                             | Service Locations     Licenses and Accreditations     OSO Information |
| Please enter information for each of the program's staff m<br>move to the next section and continu entering information<br>click on the corresponding Delete button to the right of the | nembers who meet the roles listed in the form below. A<br>. On the last page click the Save New Staff Member be<br>e staff member's name and role.                                                                                                    | After you have entered all information for a staff me<br>outton to complete adding the staff member. If you y | mber please click on the Save New Staff Member and Proceed button to<br>ou begin to enter a staff member and you need to remove them you can | Program Services     Soecial Populations                              |
| Once the staff member is entered you may upload any as<br>When you have completed adding all program staff memb                                                                         | sociated documents by clicking the corresponding up<br>bers and uploading associated document click on the                                                                                                    | Noad Documents button to the right of the staff men<br>Proceed button below.                                  | ber's name and role.                                                                                                    | Responsible Officials                                                 |
| Program Staff<br>Add New Staff Member                                                                                                    |                                                                                                    |                                                                                                    |                                                                                                    | Advisory Board                                                        |
| Please enter the information below for this staff member.<br>before entering additional staff.<br>First Name *                                                                          | Then click on the "Save Staff Member and Proceed" I<br>Middle Name                                                                                                    | outton to continue entering ionfomration for this stat<br>Last Name *                                         | f member. You must complete all the information for this staff member                                                                        | Program Questions     Program Staff                                   |
| Year of Birth *                                                                                                    | Gender *                                                                                                    | Email                                                                                                    |                                                                                                    |                                                                       |
| Employment Type *                                                                                                    | Select 🗸                                                                                                    | Average Hours Per W                                                                                           | 'eek *                                                                                                    |                                                                       |
| Select V                                                                                                    | Select 💙                                                                                                    |                                                                                                    |                                                                                                    |                                                                       |
| Select V Primary Role *                                                                                                    |                                                                                                    |                                                                                                    |                                                                                                    |                                                                       |
| Advanced Practice Registered Nurse                                                                                                    | Aftercare Coordinator                                                                                                    | Assistant Program                                                                                             | n Director 😧                                                                                                    |                                                                       |
| Clinician O                                                                                                    | <ul> <li>Case manager @</li> <li>Food service personnel @</li> </ul>                                                                                                    | <ul> <li>Clinical Superviso</li> <li>Clicensed Mental</li> </ul>                                              | Health Counselor 🛛                                                                                                    |                                                                       |
| O Licensed Practical Nurse Ø                                                                                                    | O Licensed Social Worker 🚱                                                                                                    | O Medical Director                                                                                            | 9                                                                                                    |                                                                       |
| O Nurse Practitioner O                                                                                                    | OB/GYN Ø                                                                                                    | O Physician Ø                                                                                                 |                                                                                                    |                                                                       |
| O Physician Assistant 0                                                                                                    | Program Director I Program Director I Program Di | O Psychiatrist/Psyc                                                                                           | nologist O                                                                                                    |                                                                       |
| Receptionist O                                                                                                    | Recovery Specialist •                                                                                                    | O Registered Nurse                                                                                            | 0                                                                                                    |                                                                       |
| <ul> <li>Substance Use Disorder Counselor O</li> </ul>                                                                                                    |                                                                                                    |                                                                                                    |                                                                                                    |                                                                       |
| Years In Primary Role * O                                                                                                    | Years In Addiction Services *                                                                                                    | NPI Number O                                                                                                  |                                                                                                    |                                                                       |
|                                                                                                    |                                                                                                    |                                                                                                    |                                                                                                    |                                                                       |
| In-Service Training Past 12 Mo. * O                                                                                                    | CPR Certified *                                                                                                    |                                                                                                    |                                                                                                    |                                                                       |
| Coordinator Besponsibilities                                                                                                    |                                                                                                    |                                                                                                    |                                                                                                    |                                                                       |
| Access Coordinator 🛛                                                                                                    | HIV/AIDS Coordinator @                                                                                                    | Tobacco Education                                                                                             | n Coordinator 🛛                                                                                                    |                                                                       |
| Please use the "Save New Staff Member and Proceed" b CANCEL SAVE NEW STAFF MEMBER AND PROCEE                                                                                            | utton below to save the staff member and continue to                                                                                                    | enter information about them.                                                                                 |                                                                                                    |                                                                       |
| BACK PROCEED                                                                                                    |                                                                                                    |                                                                                                    |                                                                                                    |                                                                       |
| © 2018 Commonwealth of Massachusetts BSAS eLicens                                                                                                    | ing Version: 7.2                                                                                                    |                                                                                                    |                                                                                                    | Help Download Adobe Reader                                            |

Here, enter the staff member's personal and professional information. Then proceed to the next section shown below by clicking the "Save New Staff Member and Proceed" button.

|                                                                                                    |                                                                                                    |                                                                                                    |                                                                                                    |                                                                                                    |                                                                                      | State Agencies State A-Z Topics                                                                                                    | Logout     |
|----------------------------------------------------------------------------------------------------|----------------------------------------------------------------------------------------------------|----------------------------------------------------------------------------------------------------|----------------------------------------------------------------------------------------------------|----------------------------------------------------------------------------------------------------|--------------------------------------------------------------------------------------|----------------------------------------------------------------------------------------------------|------------|
| () Mass.gov                                                                                                    | В                                                                                                    | ureau of Substance                                                                                                    | Addiction Services                                                                                                    | s Licensing System                                                                                                    |                                                                                      |                                                                                                    |            |
| Home > Programs > Sample Program                                                                                                    | > Application                                                                                                    |                                                                                                    |                                                                                                    |                                                                                                    |                                                                                      |                                                                                                    |            |
| Program Type<br>Standard<br>Instructions<br>Please note that the staff entry form has been div<br>page.<br>Please enter information for each of the program<br>move to the next section and continu entering indi<br>click on the corresponding Delete button to the ri<br>Once the staff member is entered you may uploa | Service Setting<br>24 Hour Diversionary Acute Treatment<br>vided into three sections and the staff schedule<br>'s staff members who meet the roles listed in it<br>commation. On the last page click the Save New<br>pht of the staff members name and role.<br>d any associated documents by clicking the co<br>all members and uploading associated docum | Application T<br>New License /<br>is now entered when entering the<br>he form below. After you have enter<br>Staff Membe builton to complete a<br>rresponding Upload Documents but<br>ent click on the Proceed button be | ype<br>toplication<br>staff member. You will be able to re-<br>ed all information for a staff member<br>doing the staff member. If you you<br>itton to the right of the staff member<br>w. | Application #<br>27342<br>view a complete overview of the program<br>r please click on the Save New Staff M<br>pegin to enter a staff member and you r<br>'s name and role. | ns schedule on the next<br>Imber and Proceed button to<br>eed to remove them you can | <ul> <li>Program and Organization In</li> <li>Service Locations</li> <li>Licenses and Accreditations</li> <li>QSO Information</li> <li>Program Services</li> <li>Special Populations</li> <li>Responsible Officials</li> </ul> | <u>nfo</u> |
| Program Staff                                                                                                    |                                                                                                    |                                                                                                    |                                                                                                    |                                                                                                    |                                                                                      | Governing Body                                                                                                    |            |
| Staff Member Degrees, Licenses, Certificatio<br>Please enter the information below for this staff n<br>complete all the information for this staff member<br>Degrees Held By Staff Member (at least one) *                                                                                                    | ons, and Schedule I Doe, Joseph - Advance<br>nember's Degrees, Licenses, Certifications, an<br>before entering additional staff.                                                                                                    | ed Practice Registered Nurse<br>d Schedule. Then click on the "Sav                                                                                                    | e Staff Member and Proceed" butto                                                                                                    | n to continue entering information for th                                                                                                    | is staff member. You must                                                            | Advisory Board     Program Questions     Program Staff                                                                                                    |            |
| Degree: *                                                                                                    | Subject: *                                                                                                    | Location: *                                                                                                    |                                                                                                    | Year Completed:*                                                                                                    | Actions:                                                                             |                                                                                                    |            |
| Select Degree 🗸                                                                                                    | Select Subject                                                                                                    | Select Locati                                                                                                    | on 🗸                                                                                                    |                                                                                                    |                                                                                      |                                                                                                    |            |
| ADD ADDITIONAL DEGREE                                                                                                    |                                                                                                    |                                                                                                    |                                                                                                    |                                                                                                    |                                                                                      |                                                                                                    |            |
| Licenses Held By Staff Member                                                                                                    |                                                                                                    |                                                                                                    |                                                                                                    |                                                                                                    |                                                                                      |                                                                                                    |            |
| Туре *                                                                                                    | Issuing Location *                                                                                                    | License Number *                                                                                                    | Issue Date *                                                                                                    | Expiration Date *                                                                                                    | Actions                                                                              |                                                                                                    |            |
| Select 🗸                                                                                                    | Select 🗸                                                                                                    |                                                                                                    |                                                                                                    |                                                                                                    | 8                                                                                    |                                                                                                    |            |
| ADD LICENSE                                                                                                    |                                                                                                    |                                                                                                    |                                                                                                    |                                                                                                    |                                                                                      |                                                                                                    |            |
| Certifications Held By Staff Member                                                                                                    |                                                                                                    |                                                                                                    |                                                                                                    |                                                                                                    |                                                                                      |                                                                                                    |            |
| Certification Type *                                                                                                    | Certifying Body *                                                                                                    | Cert. # *                                                                                                    | Issue Date *                                                                                                    | Expiration Date *                                                                                                    | Actions                                                                              |                                                                                                    |            |
|                                                                                                    | Select Certifying Body                                                                                                    |                                                                                                    |                                                                                                    |                                                                                                    |                                                                                      |                                                                                                    |            |
| ADD CERTIFICATION                                                                                                    |                                                                                                    |                                                                                                    |                                                                                                    |                                                                                                    |                                                                                      |                                                                                                    |            |
| Schedule for Staff Member (at least one) *<br>For each day this staff member is working, select                                                                                                    | which location and service they are assigned                                                                                                    | to, select the day, enter the numbe                                                                                                    | r of hours they are working for each                                                                                                    | shitft (Day, Evening, Overnight) and in                                                                                                    | dicate if they are an                                                                |                                                                                                    |            |
| emergency designee. An emergency designee is                                                                                                    | a staff member designated to initiate an emer                                                                                                    | gency response as described in 10                                                                                                    | 5 CMH 164.062                                                                                                    | might • Emergency                                                                                                    | Decimos t Actions                                                                    |                                                                                                    |            |
| - Select Location - V - Select S                                                                                                    | Service V Select Day V                                                                                                    | 0                                                                                                    | 0 0                                                                                                    |                                                                                                    | oungine Pottolis                                                                     |                                                                                                    |            |
| ADD SCHEDULE HOURS                                                                                                    |                                                                                                    |                                                                                                    |                                                                                                    |                                                                                                    |                                                                                      |                                                                                                    |            |
| Please use the "Save Staff Member and Proceed<br>BACK SAVE STAFF MEMBER AND PROCEE                                                                                                    | f" button below to save the staff member and c                                                                                                    | ontinue to enter information about                                                                                                    | hem.                                                                                                    |                                                                                                    |                                                                                      |                                                                                                    |            |
| BACK PROCEED                                                                                                    |                                                                                                    |                                                                                                    |                                                                                                    |                                                                                                    |                                                                                      |                                                                                                    |            |
| © 2018 Commonwealth of Massachusetts BSAS                                                                                                    | eLicensing Version: 7.2                                                                                                    |                                                                                                    |                                                                                                    |                                                                                                    |                                                                                      | Help Download Adobe                                                                                                    | Reader     |

In this section, add information about the degrees, licenses, certifications, and schedule for the staff member. For each day the staff member is working, enter the service location, service, and the hours worked by the staff member for the day evening, and overnight shifts, and indicate if the staff member is an emergency designee or not. Proceed to the next section shown below by clicking the "Save Staff Member and Proceed" button.

|                                                                                                    |                                                                                                    |                                                                                                    |                                                                                                    | State Agencies State A-Z Topics Logout                                                                                                    |
|----------------------------------------------------------------------------------------------------|----------------------------------------------------------------------------------------------------|----------------------------------------------------------------------------------------------------|----------------------------------------------------------------------------------------------------|----------------------------------------------------------------------------------------------------|
| 🛞 Mass.gov                                                                                                    | Bureau of                                                                                                    | Substance Addiction Ser                                                                                                    | vices Licensing System                                                                                                    |                                                                                                    |
| Home > Programs > Sample Program > A                                                                                                    | Application                                                                                                    |                                                                                                    |                                                                                                    |                                                                                                    |
| Program Type<br>Standard<br>Instructions<br>Please note that the staff entiry form has been divided<br>page.<br>Please enter information for each of the program's sta<br>move to the next section and continue intering informa-<br>cick on the corresponding Delete button to the right of<br>Once the staff member is entered you may upload any<br>When you have completed adding all program staff mor<br>Program Staff | Service Setting<br>24 Hour Diversionary Acute Treatment Services<br>into three sections and the staff schedule is now entered<br>if members who meet the roles listed in the form below. At<br>inco. The list agree click the Save New Staff Member but<br>this staff member's name and role.<br>Associated documents by clicking the corresponding Uple<br>mibers and uploading associated document click on the F | Application Type<br>New License Application<br>when entering the staff member. You will be al<br>ter you have entered all information for a staff<br>to to complete adding the staff member. If y<br>and Documents button to the right of the staff<br>rocceed button below. | Application #<br>27342<br>We to review a complete overview of the programs schedule on the next<br>member please click on the Save New Staff Member and Proceed button to<br>ou you begin to enter a staff member and you need to remove them you can<br>member's name and role. | <ul> <li>Program and Organization Info</li> <li>Service Locations</li> <li>Licenses and Accreditations</li> <li>QSO Information</li> <li>Program Services</li> <li>Special Populations</li> <li>Besponsible Officials</li> <li>Governing Body.</li> </ul> |
| Staff Member Workforce Questions I Doe, Joseph                                                                                                    | h - Advanced Practice Registered Nurse                                                                                                    |                                                                                                    |                                                                                                    | Advisory Board                                                                                                    |
| Please enter the information below for this staff meme<br>The answers to these questions must strictly come fro<br>Please note that the demographic information being of                                                                                                    | ber. When filling out the staff member Gender, Race, and<br>m the staff member and should not be guessed or decide.                                                                                                    | Ethnicity sections please explicitly ask the sta<br>d upon other than from the staff member.                                                                                                    | If member on how they identify themselves in regards to these questions.                                                                                                    | Program Cuestions     Program Staff                                                                                                    |
| Without using an interpreter in which languages (other                                                                                                    | r than English) is the staff member fluont anguigh to provide                                                                                                    | de adequate care for and speak with patients                                                                                                    | signsts? Check all that apply *                                                                                                    |                                                                                                    |
| Alterior                                                                                                    | American Control of the state member liverit enough to provi                                                                                                    | or according one for and speak with patients                                                                                                    | инине - оноок ан внагарру.                                                                                                    |                                                                                                    |
| Albanian     Grane Mardeen Creele                                                                                                    | Chinese                                                                                                    | Arabic                                                                                                    |                                                                                                    |                                                                                                    |
| Cape Verdean Credie                                                                                                    |                                                                                                    | Haitian Croole                                                                                                    |                                                                                                    |                                                                                                    |
|                                                                                                    | Khmer                                                                                                    | Korean                                                                                                    |                                                                                                    |                                                                                                    |
| Portuguese                                                                                                    | Bussian                                                                                                    | Somali                                                                                                    |                                                                                                    |                                                                                                    |
| Spanish                                                                                                    | Vietnamese                                                                                                    | Other                                                                                                    |                                                                                                    |                                                                                                    |
| None                                                                                                    | Decline to Answer                                                                                                    |                                                                                                    |                                                                                                    |                                                                                                    |
| Does the staff member identify as Hispanic/Latino? *<br>- Select -<br>Race *<br>- American Indian/Alaska Native                                                                                                    | Asian                                                                                                    | Black                                                                                                    |                                                                                                    |                                                                                                    |
| Native Hawaiian/Pacific Islander                                                                                                    | White                                                                                                    | Other                                                                                                    |                                                                                                    |                                                                                                    |
| Decline to Answer                                                                                                    |                                                                                                    |                                                                                                    |                                                                                                    |                                                                                                    |
| Ethnicity *                                                                                                    |                                                                                                    |                                                                                                    |                                                                                                    |                                                                                                    |
| African                                                                                                    | African American                                                                                                    | American                                                                                                    |                                                                                                    |                                                                                                    |
| Asian Indian                                                                                                    | Brazilian                                                                                                    | Cambodian                                                                                                    |                                                                                                    |                                                                                                    |
| Cape Verdean                                                                                                    | Caribbean Islander                                                                                                    | Chinese                                                                                                    |                                                                                                    |                                                                                                    |
| Colombian                                                                                                    | Cuban                                                                                                    | Dominican                                                                                                    |                                                                                                    |                                                                                                    |
| European                                                                                                    | Filipino                                                                                                    | French Canad                                                                                                    | an                                                                                                    |                                                                                                    |
| Guatemalan                                                                                                    | Haitian                                                                                                    | Honduran                                                                                                    |                                                                                                    |                                                                                                    |
| Japanese                                                                                                    | Korean                                                                                                    | 🗆 Laotian                                                                                                    |                                                                                                    |                                                                                                    |
| Mexican, Mexican American, Chicano                                                                                                    | Middle Eastern                                                                                                    | Portuguese                                                                                                    |                                                                                                    |                                                                                                    |
| Puerto Rican                                                                                                    | Russian                                                                                                    | Salvadoran                                                                                                    |                                                                                                    |                                                                                                    |
| U Vietnamese                                                                                                    | Other                                                                                                    | Decline to Ans                                                                                                    | ver                                                                                                    |                                                                                                    |
| Please use the "Save Staff Member" button below to s<br>should the "Proceed" button be clicked. When you clic<br>BACK SAVE STAFF MEMBER                                                                                                    | save the staff member once all their information has been<br>is the proceed button all information entered in the form at                                                                                                    | entered. To add a new staff member click the<br>sove will be lost.                                                                                                    | Cancel" Button below. Only when all the staff members have been entered                                                                                                    |                                                                                                    |
| BACK PROCEED                                                                                                    |                                                                                                    |                                                                                                    |                                                                                                    |                                                                                                    |
| © 2018 Commonwealth of Massachusetts BSAS eLice                                                                                                    | ensing Version: 7.2                                                                                                    |                                                                                                    |                                                                                                    | Help Download Adobe Reader                                                                                                    |

In this section, enter demographic information. The answers to these questions must strictly come from the staff member and should not be guessed. Please note that this is being collected to support workforce development programs in the field of substance addiction services. Click the "Save Staff Member" button to save the staff member. The system will now prompt you to upload documents for the staff member as shown below.

|                                                                                                    |                                                                                                    |                                                                                                    | State Agencies                                                                             | State A-Z Topics      | Logout |
|----------------------------------------------------------------------------------------------------|----------------------------------------------------------------------------------------------------|----------------------------------------------------------------------------------------------------|--------------------------------------------------------------------------------------------|-----------------------|--------|
| () Mass.gov                                                                                                    | Bureau of Substanc                                                                                                    | e Addiction Services Licensing                                                                                           | g System                                                                                   |                       |        |
| Home > Programs > Sample Program > Application                                                                                                    |                                                                                                    |                                                                                                    |                                                                                            |                       |        |
| Program Type<br>Standard                                                                                                    | Service Setting<br>24 Hour Diversionary Acute Treatment Services                                                            | Application Type<br>New License Application                                                                              | Application #<br>27342                                                                     |                       |        |
| Instructions<br>Please note that the staff entry form has been divided into three see<br>Use this page to upload any required documentation for the staff m                                                                                                    | ctions and the staff schedule is now entered when entering the<br>ember. Once you have completed uploading documents for th | e staff member. You will be able to review a complete ove<br>is staff member, click on the 'Return to Staff Page' button | erview of the programs schedule on the next page.<br>I to go back to the staff entry page. |                       |        |
| Program Staff                                                                                                    |                                                                                                    |                                                                                                    |                                                                                            |                       |        |
| Doe, Joseph I Advanced Practice Registered Nurse<br>Upload Documents<br>Please Upload any required documentation for the staff member<br>page.<br>Uploaded Documents<br>No documents found.<br>Upload Supporting Document<br>Select the document type: *<br>Document comments:<br>Select the file to upload: *<br>RETURN TO STAFF PAGE<br>UPLOAD | Isted above. These include Resumes, Licenses, CPR certific                                                                  | ations, Training Materials. After you have upload all of the                                                             | e documentation please click on the 'Return to Staff Page' button to r                     | turn to the Program S | Staff  |
|                                                                                                    |                                                                                                    |                                                                                                    |                                                                                            |                       |        |
| © 2018 Commonwealth of Massachusetts BSAS eLicensing Versio                                                                                                    | n: 7.2                                                                                                    |                                                                                                    | Help                                                                                       | Download Adobe R      | teader |

Supporting documents for the staff member, such as resumes, CPR certifications, licenses, and training materials can be uploaded here. To upload a document, choose the document type, add any comments, choose the file from your computer, and click the "Upload" button. When you are done uploading documents, click on "Return to Staff Page". From the page shown below you can add more staff in the same way. You can also edit, delete, or upload documents for already entered staff by clicking the corresponding button to the right of their name.

|                                                                                                    |                                                                                                    |                                                                                                    |                                                                                                    |                                                                                                    | State Agencies                                                                                                    | State A-Z Topics                                                                     | Logout    |
|----------------------------------------------------------------------------------------------------|----------------------------------------------------------------------------------------------------|----------------------------------------------------------------------------------------------------|----------------------------------------------------------------------------------------------------|----------------------------------------------------------------------------------------------------|----------------------------------------------------------------------------------------------------|--------------------------------------------------------------------------------------|-----------|
| () Mass.gov                                                                                                    | Bureau of                                                                                                    | Substance Addiction S                                                                                                    | ervices Licensing System                                                                                                    | n                                                                                                   |                                                                                                    |                                                                                      |           |
| Home > Programs > Sample Program >                                                                                                    | Application                                                                                                    |                                                                                                    |                                                                                                    |                                                                                                    |                                                                                                    |                                                                                      |           |
| Program Type<br>Standard<br>Instructions<br>Please note that the staff entry form has been divide<br>page.<br>Please enter information for each of the program's st<br>move to the next section and continue entering inform<br>click on the corresponding Delete button to the right:<br>Once the staff member is entered you may upload at | Service Setting<br>24 Hour Diversionary Acute Treatment Services<br>ad into three sections and the staff schedule is now entered<br>taff members who meet the roles listed in the form below. A<br>nation. On the last page click the Save New Staff Member b<br>of the staff members name and role. | Application Type<br>New Loense Application<br>when entering the staff member. You will<br>the you have entered all information for a<br>utton to complete adding the staff membe<br>load Documents button to the right of the | Application #<br>27342<br>be able to review a complete overview of the p<br>staff member please click on the Save New S<br>r. If you you begin to enter a staff member and<br>staff member's name and role. | rograms schedule on the next<br>aff Member and Proceed button to<br>you need to remove them you can | <ul> <li>Program at</li> <li>Service Lo</li> <li>Licenses at</li> <li>QSO Inform</li> <li>Program State</li> <li>Special Potential</li> </ul> | nd Organization Ir<br>cations<br>nd Accreditations<br>nation<br>ervices<br>pulations | <u>fo</u> |
| When you have completed adding all program staff n<br>Program Staff                                                                                                    | members and uploading associated document click on the                                                                                                    | Proceed button below.                                                                                                    |                                                                                                    |                                                                                                    | <u>Responsib</u> <u>Governing</u>                                                                                                    | le Officials<br>Body                                                                 |           |
| Doe, Joseph I Advanced Practice Registered                                                                                                    | Nurse                                                                                                    |                                                                                                    | UPLOAD DOCUMENTS                                                                                                    | EDIT DELETE V                                                                                       | Advisory B     Program C     Program S                                                                                                    | oard<br>luestions<br>taff                                                            |           |
| Rogan, Nancy I Licensed Social Worker                                                                                                    |                                                                                                    |                                                                                                    | UPLOAD DOCUMENTS                                                                                                    | EDIT DELETE V                                                                                       | _                                                                                                    |                                                                                      |           |
| Smith, Harry I Case Manager                                                                                                    |                                                                                                    |                                                                                                    | UPLOAD DOCUMENTS                                                                                                    | EDIT DELETE 🗸                                                                                       |                                                                                                    |                                                                                      |           |
| ADD NEW STAFF MEMBER<br>BACK PROCEED                                                                                                    |                                                                                                    |                                                                                                    |                                                                                                    |                                                                                                    |                                                                                                    |                                                                                      |           |
| © 2018 Commonwealth of Massachusetts BSAS eLie                                                                                                    | icensing Version: 7.2                                                                                                    |                                                                                                    |                                                                                                    |                                                                                                    | Help                                                                                                    | Download Adobe F                                                                     | Reader    |

Once you have entered all staff members, click the proceed button. The system will display the schedule for your program based on the staff schedule you entered.

|                                                                                                    |                                                                                                    |                                                                                           |                                                            |                                                                     |                                                                               |                                                                                                  |                                  |                                                                                                    | State Agencies State A-Z Topics Logout                                                                                                    |
|----------------------------------------------------------------------------------------------------|----------------------------------------------------------------------------------------------------|-------------------------------------------------------------------------------------------|------------------------------------------------------------|---------------------------------------------------------------------|-------------------------------------------------------------------------------|--------------------------------------------------------------------------------------------------|----------------------------------|----------------------------------------------------------------------------------------------------|----------------------------------------------------------------------------------------------------|
| 谢 Mass.gov                                                                                                    |                                                                                                    |                                                                                           |                                                            | Bure                                                                | au of Su                                                                      | Ibstance Addictio                                                                                | n Services                       | Licensing System                                                                                                    |                                                                                                    |
| Home > Programs > Sar                                                                                                    | mple Program >                                                                                             | Application                                                                               |                                                            |                                                                     |                                                                               |                                                                                                  |                                  |                                                                                                    |                                                                                                    |
| Program Type<br>Standard<br>Instructions<br>Please review the hours for each<br>page and update the staff menti<br>A Level 4 - 24 Hour Diversion<br>Monday Tuesday<br>Day Shift<br>Name - Position<br>Doe, Joseph - Advan<br>Smith, Harry - Case | n the programs staff mers achedule inform<br>ary Withdrawal Ma<br>Wednesday<br>ced Practice Reg<br>Manager | Service Setti<br>24 Hour Diver<br>members for each<br>ation.<br>nagement Sche<br>Thursday | ng<br>sionary Acute<br>n shift for this s<br>dule I Progra | Treatment Servi<br>ervice. To view (<br>m Main Site - 2<br>Saturday | ces<br>each day of the<br>7 Congress S<br>Sunday<br>CPR Certifi<br>Yes<br>Yes | Application Type<br>New License Application<br>week click on the corresponding<br>alem, MA 01970 | tab below. If any of Hours 5 5 5 | Application #<br>27342<br>changes need to be made click the back button to return to the stu<br>Emergency Designee<br>No | Program and Organization Info     Service Locations      CosO Information     Program Services     Secial Program Services     Governing Body     Advisory Baard     Program Set |
| Rogan, Nancy - Licer<br>Evening Shift                                                                                                    | nsed Social Work                                                                                           | er                                                                                        |                                                            |                                                                     | Yes                                                                           |                                                                                                  | 5                                | Yes                                                                                                    | Program Staff                                                                                                    |
| Name - Position<br>Doe, Joseph - Advan<br>Smith, Harry - Case                                                                                                    | ced Practice Reg<br>Manager                                                                                | istered Nurse                                                                             |                                                            |                                                                     | CPR Certifi<br>Yes<br>Yes                                                     | ed                                                                                               | Hours<br>5<br>5                  | Emergency Designee<br>No<br>No                                                                                           |                                                                                                    |
| Name - Position<br>Rogan, Nancy - Licer                                                                                                    | nsed Social Work                                                                                           | er                                                                                        |                                                            |                                                                     | CPR Certifi<br>Yes                                                            | ed                                                                                               | Hours<br>5                       | Emergency Designee<br>Yes                                                                                                |                                                                                                    |
| Level 3.7 - 24 Hour Diversio     Level 3.7 - 24 Hour Diversio     Level 3.5 - Clinical Stabilizati     BACK SAVE & F                                                                                                    | nary Withdrawal M<br>nary Withdrawal M<br>on Services Schedr<br>ROCEED                                     | anagement Sch<br>anagement Sch<br>ule I Service Lo                                        | edule   Progr                                              | am Main Site -<br>ce Location 1 o<br>123 Boston St                  | 27 Congress<br>f 1   123 Bost<br>reet Boston, I                               | Salem, MA 01970<br>on Street Boston, MA 02143<br>MA 02143 I No Hours Entered                     |                                  |                                                                                                    |                                                                                                    |
| © 2018 Commonwealth of Mass                                                                                                    | achusetts BSAS eLic                                                                                        | censing Version:                                                                          | 7.2                                                        |                                                                     |                                                                               |                                                                                                  |                                  |                                                                                                    | Help Download Adobe Reader                                                                                                    |

The system will display the schedule for each service provided at each service location. Click on the corresponding tabs to view the schedule for each day of the week. If the schedule is correct, you may proceed to the Health and Safety Documents Information page shown below. If not go back to the previous page and edit the schedule of the incorrect staff member. Please note that you will skip the Health and Safety Documents Information page if your program has a DPH-DHCQ or a DMH License, or if it is operated by a Massachusetts Department, Agency, or Institution.

#### Health and Safety Documents

|                                                                                                    |                                                 |                                                   |                                                                                | State Agencies State A-Z Topics Logout                                       |
|----------------------------------------------------------------------------------------------------|-------------------------------------------------|---------------------------------------------------|--------------------------------------------------------------------------------|------------------------------------------------------------------------------|
| 🛞 Mass.gov                                                                                                    | Bureau of                                       | Substance Addiction Se                            | vices Licensing System                                                         |                                                                              |
| Home > Programs > Sample Program > Application                                                                          |                                                 |                                                   |                                                                                |                                                                              |
| Instructions                                                                                                    |                                                 |                                                   |                                                                                |                                                                              |
| Please Provide information on your Health and Safety Documents t<br>and safety documents please click "Add a Document". | for all of your program sites. Health and safet | ty documents include fire inspections, buildin    | inspection, and proof of insurance. To add information about additional health | <ul> <li>Program and Organization Info</li> <li>Service Locations</li> </ul> |
| You may save your work and continue the application at a later time<br>next time the user logs in.                      | e by clicking the Save and Proceed button be    | elow. The application will store all the complete | ed application pages and take the applicant to the last completed page the     | Licenses and Accreditations                                                  |
| Program Type Service Se<br>Standard 24 Hour Di                                                                          | etting<br>Iversionary Acute Treatment Services  | Application Type<br>New License Application       | Application #<br>27342                                                         | QSO Information     Program Services                                         |
| Important Health and Safety Document Dates                                                                              |                                                 |                                                   |                                                                                | Special Populations                                                          |
| Program Main Site I 27 Congress Salem, MA 01970                                                                         |                                                 |                                                   |                                                                                | Responsible Officials                                                        |
| Fire Inspection                                                                                                    |                                                 |                                                   |                                                                                | Governing Body                                                               |
| Not Applicable Based on Governmental Rules/Regulations: *                                                               |                                                 | _                                                 |                                                                                | Advisory Board                                                               |
| Issue Date: *                                                                                                    | Expiration Date: *                              |                                                   |                                                                                | Program Questions                                                            |
| Building Inspection                                                                                                    |                                                 |                                                   |                                                                                | Program Staff                                                                |
| Not Applicable Based on Governmental Rules/Regulations: *                                                               |                                                 | ~                                                 |                                                                                | Health and Safety                                                            |
| Issue Date: -<br>Commercial (General Liability) Insurance                                                               | Expiration Date:                                |                                                   |                                                                                |                                                                              |
| Not Applicable Based on Governmental Rules/Regulations: *                                                               |                                                 |                                                   |                                                                                |                                                                              |
| Issue Date: *                                                                                                    | Expiration Date: *                              | ]                                                 |                                                                                |                                                                              |
| Professional Liability Insurance                                                                                        |                                                 |                                                   |                                                                                |                                                                              |
| Not Applicable Based on Governmental Rules/Regulations: *                                                               |                                                 |                                                   |                                                                                |                                                                              |
| Issue Date: *                                                                                                    | Expiration Date: *                              |                                                   |                                                                                |                                                                              |
| Workers Compensation Insurance                                                                                          | _                                               |                                                   |                                                                                |                                                                              |
| Not Applicable Based on Governmental Rules/Regulations: * Issue Date: *                                                 | Expiration Date:                                | 7                                                 |                                                                                |                                                                              |
| ADD OTHER HEALTH AND SAFETY DOCUMENT INFORMATION                                                                        |                                                 |                                                   |                                                                                |                                                                              |
|                                                                                                    |                                                 |                                                   |                                                                                |                                                                              |
| Camiles Leasting 1 of 1   122 Boston Chronit Boston, MA 0014                                                            |                                                 |                                                   |                                                                                |                                                                              |
| Vehicle Inspection                                                                                                    |                                                 |                                                   |                                                                                |                                                                              |
| Not Applicable Based on Governmental Rules/Regulations: *                                                               |                                                 |                                                   |                                                                                |                                                                              |
| Issue Date: *                                                                                                    | Expiration Date: *                              | ]                                                 |                                                                                |                                                                              |
| Vehicle Registration                                                                                                    |                                                 |                                                   |                                                                                |                                                                              |
| Not Applicable Based on Governmental Rules/Regulations: *                                                               |                                                 |                                                   |                                                                                |                                                                              |
| Issue Date: *                                                                                                    | Expiration Date: *                              |                                                   |                                                                                |                                                                              |
| Vehicle Insurance                                                                                                    | 8                                               |                                                   |                                                                                |                                                                              |
| INOT Applicable Based on Governmental Hules/Regulations: *                                                              | Expiration Date:                                |                                                   |                                                                                |                                                                              |
|                                                                                                    |                                                 |                                                   |                                                                                |                                                                              |
| ADD OTHER HEALTH AND SAFETY DOCUMENT INFORMATION                                                                        |                                                 |                                                   |                                                                                |                                                                              |
| BACK SAVE & PROCEED                                                                                                    |                                                 |                                                   |                                                                                |                                                                              |
| © 2018 Commonwealth of Massachusetts BSAS eLicensing Versio                                                             | n: 7.2                                          |                                                   |                                                                                | Help Download Adobe Reader                                                   |

Enter information about important Health and Safety Documents including their issue and expiration dates. If a particular document is not applicable Based on Governmental Rules or Regulations, you may skip it by checking the check box. After entering all information, click the "Save & Proceed" button. The system will now prompt you to upload the Health and Safety Documents.

|                                                                                                    | State Agencies State A-Z Topics Logout                                                                              |
|----------------------------------------------------------------------------------------------------|----------------------------------------------------------------------------------------------------|
| Mass.gov     Bureau of Substance Addiction Services Licensing System                                                                                                    |                                                                                                    |
| Home > Programs > Sample Program > Application                                                                                                    |                                                                                                    |
| Instructions Please Provide information on your Health and Safety Documents for all of your program sites. Health and safety documents include fire inspections, building inspection, and proof of insurance. To add information about additional and safety documents please click 'Add a Document'. You may save your work and continue the application at a later time by clicking the Save and Proceed button below. The application will store all the completed application pages and take the applicant to the last completed page t next time the user logs in. Program Type Service Setting Application Type Application # | health Program and Organization Info Service Locations Clicenses and Accreditations QSO Information Descent Service |
| Standard 24 Hour Unversionary Acute Treatment Services New Loenee Application 27/342 Upload Health and Safety Documents Program Main Site 127 Congress Salem, MA 01970                                                                                                    | Program Services     Special Populations     Responsible Officials                                                  |
| Fire Inspection     Expiration Date:     Feb 13, 2021     Choose File     No file chosen     UPLOAD       Building Inspection                                                                                                    | Governing Body.     Advisory Board     Program Questions                                                            |
| Issue Date: Feb 18, 2019 Expiration Date: Feb 25, 2021 Choose File No file chosen UPLOAD Commercial (General Liability) Insurance Issue Date: Nov 01, 2019 Expiration Date: Nov 12, 2022 Choose File No file chosen UPLOAD                                                                                                    | Program Staff     Health and Safety                                                                                 |
| Professional Liability Insurance       Issue Date:     Nov 18, 2019       Expiration Date:     Nov 28, 2022       Choose File     No file chosen       UPLOAD                                                                                                    |                                                                                                    |
| Not Applicable Based on Governmental Rules/Regulations                                                                                                    |                                                                                                    |
| Service Location 1 of 1 i 123 Boston Street Boston, MA 02143<br>Vehicle Inspection<br>Not Applicable Based on Governmental Rules/Regulations                                                                                                    |                                                                                                    |
| Vehicle Registration Issue Date: Sep 28, 2020 Expiration Date: Sep 13, 2021 Choose File No file chosen UPLOAD                                                                                                    |                                                                                                    |
| Vehicle Insurance<br>Issue Date: Apr 29, 2021 Expiration Date: Apr 29, 2022 Choose File No file chosen UPLOAD                                                                                                    |                                                                                                    |
| BACK SAVE & PROCEED                                                                                                    |                                                                                                    |
| © 2018 Commonwealth of Massachusetts BSAS eLicensing Version: 7.2                                                                                                    | Help Download Adobe Reader                                                                                          |

Upload copies of these documents by selecting the files from your computer and clicking on the corresponding upload button. After uploading all the documents, click the "Save & Proceed" button to proceed to the Application Documents page as shown below.

#### **Application Documents**

|                                                                                                    |                                                                                                    |                                                                                                    |                                                                                                    |                         |        | State Agencies State A-Z Topics                                                                                                    |
|----------------------------------------------------------------------------------------------------|----------------------------------------------------------------------------------------------------|----------------------------------------------------------------------------------------------------|----------------------------------------------------------------------------------------------------|-------------------------|--------|----------------------------------------------------------------------------------------------------|
| 🛞 Mass                                                                                                    | s.gov                                                                                                    | Bureau of                                                                                                    | Substance Addiction Se                                                                                             | rvices Licensing System |        |                                                                                                    |
| Home > Pro                                                                                                    | grams > Sample Program >                                                                                                    | Application                                                                                                    |                                                                                                    |                         |        |                                                                                                    |
| Program Type<br>Standard<br>Instructions<br>The table below<br>• Het<br>• The follow<br>• Fire<br>Application D | shows all of your previously uploade<br>wing Qualified Service Organization A<br>thith and Weilness - Medication for the<br>impaction - Feb 11, 2019 to Feb 13<br>locuments | Service Setting<br>24 Hour Diversionary Acute Treatment Services<br>d documents. The following documents still need to be up<br>greements (JSCA) do not have the required documents<br>treatment of Addiction (074.) - Nov 01, 2020 to Dec 31<br>not have the required documentation uploaded.<br>2021 - Program Main Site | Application Type<br>New License Application<br>loaded below or on their respective pages in<br>on upbaded.<br>2021 | Application #<br>27342  |        | <ul> <li>Program and Organization Info</li> <li>Service Locations</li> <li>Licenses and Accreditations</li> <li>QSO Information</li> <li>Program Services</li> <li>Seecial Populations</li> <li>Responsible Officials</li> </ul> |
| Uploaded Docu                                                                                                   | uments                                                                                                    |                                                                                                    |                                                                                                    |                         |        | Governing Body                                                                                                    |
| dmh.pdf                                                                                                    | Registrations and Licenses                                                                                                    | 27 Congress Salem, MA 01970 (Mai                                                                                                    | n Site)                                                                                                    | Apr 29, 2021 08:17 AM   | Delete | Advisory Board     Program Questions                                                                                                    |
| Upload Suppor<br>Select the docur<br>Select the site th<br>Document comm                                        | rting Document<br>ment type: *<br>he document applies to: *<br>nents:                                                                                                    | - Select Document Type                                                                                                    | v<br>v                                                                                                    |                         |        | Program Staff     Health and Safety     Jeload Documents                                                                                                    |
| Select the file to                                                                                              | upload:"                                                                                                    | Choose File No file chosen                                                                                                    |                                                                                                    |                         |        |                                                                                                    |
| © 2018 Commor                                                                                                   | nwealth of Massachusetts BSAS eLic                                                                                                    | ensing Version: 7.2                                                                                                    |                                                                                                    |                         |        | Help Download Adobe Re                                                                                                    |

On this page, you will see all of the documents uploaded during the application process. Review the instructions carefully to see if you missed uploading any documents. To upload the missing or additional documents for your application, click on Upload document. This will display the upload form. Choose the type, and associated application record, add any comments, choose the file to upload, and then click Upload. Once all the documents are uploaded, click the "Save & Proceed" button to move to the Application Fee Payment page shown below. If there is no fee for your application, you will skip this page.

#### **Application Fee**

|                                                                                                    | State Agencies State A-Z Topics Logout                                                                                                    |
|----------------------------------------------------------------------------------------------------|----------------------------------------------------------------------------------------------------|
| Mass.gov     Bureau of Substance Addiction Services Licensing System                                                                                                    |                                                                                                    |
| Home > Programs > Test ATS > Application                                                                                                    |                                                                                                    |
| Instructions Before submitting your application a payment of \$300 is required to be made to the Commonwealth of Massachusetts. Click on the Pay Fee button below to proceed to make a payment. After clicking on the button to the payment site where you will be able to complete a payment transaction. You will have the option of paying by credit card, debit, or by an Electronic Funds Transfer with your bark account number. If you have already paid, click the Proceed to Submission button to submit your application. Program Type Service Setting Application Type Application # Standard 24 Hour Diversionary Acute Treatment Services New License Application 30031 | you will be redirected    Program and Organization Info Service Locations  Licenses and Accreditations  Solo Information  Program. Services             |
| Application Fee Payment Payment Transaction Caution Message If you did not make a payment you must do so first before submitting your application. Please note that while you are completing your transaction, do not click on the Back, Stop or refresh buttons on your browser. Also, do not close your browser during the payment process. Once a payment transaction has been processed, you will be redirected back to the BSAS eLicensing System where you may continue to submit the application.                                                                                                    | Snecial Populations     Snecial Populations     Responsible Officials     Governing Body     Program Questions     Program Staff     Health and Safety. |
| BACK                                                                                                    | <u>Upload Documents</u>                                                                                                    |
| © 2024 Commonwealth of Massachusetts BSAS eLIcensing Version: 7.3.2                                                                                                    | Help Download Adobe Reader                                                                                                    |

Pay the fee associated with the application by clicking on pay fee. This will take you to an external payment processing website shown below, where you will be able to make the payment either by credit, debit, or ACH/Bank Account.

| BETATESTING | BET | Bureau of Substance Addiction Ser                                                                                                    | vices (BSAS)                                                                                                    | TESTING | BETATES |
|-------------|-----|----------------------------------------------------------------------------------------------------|----------------------------------------------------------------------------------------------------|---------|---------|
| TESTING     |     | Questions?<br>Contact: alex.kearns@mass.gov<br>Web: https://www.mass.gov/orgs/bureau-of-substance-addiction-services                   | 250 Washington S<br>Boston, Massachusetts 02106<br>Phone: 617-624-5111                                                     | TESTING |         |
| BETA        | BET | Payment MA RedirectToCMS                                                                                                    | Receipt                                                                                                    |         |         |
|             |     | Payment                                                                                                    |                                                                                                    |         |         |
| STING       |     | You have elected to pay to<br>Description                                                                                              | r the following item(s). ID Amount                                                                                         |         |         |
| TATE        |     | LADC 1Application - Renewal                                                                                                    | C37959 \$80.00<br>\$50.00                                                                                                  |         |         |
| 2           |     |                                                                                                    | Total Amount Due: \$50.00                                                                                                  |         |         |
| ESTING      |     | Billing Information                                                                                                    | Payment Information<br>© Credit/Debit Card ○ Electronic Check/ACH                                                          |         |         |
| BETAT       |     | International Address                                                                                                    | Card Type                                                                                                    |         |         |
|             |     | JD Software                                                                                                    | Card Number "Invalid Card Number                                                                                           |         |         |
| TNO         |     | OR<br>First Name                                                                                                    | 44570100000XXXXX                                                                                                    |         |         |
| ATESI       |     | John                                                                                                    | CVV Code<br>349                                                                                                    |         |         |
| BELL        |     | Last Name Smith                                                                                                    | Expiration                                                                                                    |         |         |
|             |     | Address 1<br>27 Congress St                                                                                                    |                                                                                                    |         |         |
| ESTINC      |     | Address 2                                                                                                    | and nCourt Terms Agreements.                                                                                               |         |         |
| BETAT       |     | Enter Address Line 2                                                                                                    |                                                                                                    |         |         |
|             |     | 02148                                                                                                    |                                                                                                    |         |         |
| ING         |     | City<br>Malden                                                                                                    |                                                                                                    |         |         |
| TEST        |     | State/Territory<br>Massachusetts                                                                                                    |                                                                                                    |         |         |
| BET         |     | Phone Number                                                                                                    |                                                                                                    |         |         |
|             |     | (111) 111-1111<br>Email                                                                                                    |                                                                                                    |         |         |
| ESTINC      |     | john.smith@test.com                                                                                                    |                                                                                                    |         |         |
| BETAT       |     | john.smith@test.com                                                                                                    |                                                                                                    |         |         |
|             |     |                                                                                                    |                                                                                                    |         |         |
| ING         |     |                                                                                                    |                                                                                                    |         |         |
| ATEST       |     | Important Information<br>Transaction will appear on your financial statement as NCOURT*MA I                                            | DPH BSAS                                                                                                    |         |         |
| BEI         |     | Please provide the correct billing address associated with the account                                                                 | t being used to make the payment.                                                                                          |         |         |
|             |     | To receive an email confirmation of your payment, please include<br>If you would like a text notification payment confirmation sent to | e a valid email address.<br>vour mobile phone, enter the following:                                                        |         |         |
| STING       |     | Mobile Number                                                                                                    | ······································                                                                                     |         |         |
| ATATE       |     |                                                                                                    |                                                                                                    |         |         |
|             |     |                                                                                                    | Please verify the above information before the Submit Paymen<br>button is pressed. Do not click Submit Payment button more | t       |         |
| ING         |     |                                                                                                    | than one time.<br>Submit Payment                                                                                           | INO     |         |
| TEST        |     |                                                                                                    |                                                                                                    |         |         |
| BETT        | BET |                                                                                                    | powered by nCou                                                                                                    | irt     |         |

Enter your payment information and click the "Submit Payment" button. You will then proceed to application submission page.

BSAS-EXT-PROG-7.3.0

#### **Submit Application**

|                                                                                                    |                                                                                                    |                                             |                                                                                                    | State Agencies                                                                                                    | State A-Z Topics                                                                                                    | Logout |
|----------------------------------------------------------------------------------------------------|----------------------------------------------------------------------------------------------------|---------------------------------------------|----------------------------------------------------------------------------------------------------|----------------------------------------------------------------------------------------------------|----------------------------------------------------------------------------------------------------|--------|
| () Mass.gov                                                                                                    | Bureau of                                                                                                    | Substance Addiction                         | Services Licensing System                                                                                                    |                                                                                                    |                                                                                                    |        |
| Home > Programs > Sample Program >                                                                                                    | Application                                                                                                    |                                             |                                                                                                    |                                                                                                    |                                                                                                    |        |
| Program Type<br>Standard<br>Submit<br>Please review the following statements and aggree to<br>- I alfirm that the program is in compliance with<br>- I hereely attes that the answer and statement<br>Substance Abuse Services within 30 days.<br>- I understand that by clicking the Submit buttor<br>- Please note that you may not modify your applit<br>I agree: " | Service Setting<br>24 Hour Diversionary Acute Treatment Services<br>o them by checking then check box "I Agree" below.<br>all applicable state and federal regulations including the Art<br>is in this application are true and declare that they are made<br>in below my action has the same legally binding effect as m<br>lication once it is submitted for processing, so make sure th | Application Type<br>New License Application | Application #<br>27342<br>ry. At any time, if any of the above information changes, I will notify the Bureau of<br>and up to date. | <ul> <li>Program.an</li> <li>Sarvice Loc</li> <li>Licenses.an</li> <li>Q.S.O. Inform</li> <li>Program.Sa</li> <li>Special Pop</li> <li>Besponsibil</li> <li>Governing I</li> <li>Advisory.Bo</li> <li>Program.Sh</li> <li>Program.Sh</li> <li>Program.Sh</li> <li>Program.Sh</li> <li>Health and</li> <li>Upload Doc</li> </ul> | d. Organization In<br>ations<br>d. Accreditations<br>ation<br>rvices<br>ulations<br>c. Officials<br>Body<br>uestions<br>ard<br>uestions<br>Safety<br>uments | ΓΩ     |
| © 2018 Commonwealth of Massachusetts BSAS eLic                                                                                                    | censing Version: 7.2                                                                                                    |                                             |                                                                                                    | Help D                                                                                                    | ownload Adobe F                                                                                                    | leader |

Note that you may not modify your application once it is submitted for processing, so make sure that all the information entered is correct and up to date. Agree to the application attestation by clicking the "I agree" checkbox and, clicking on the "Submit" button to submit your application. Once your application is submitted, you will be redirected to the menu page shown below.

#### After Application Submission

|                                                                                                    |                                                                                                    | State Agen                                                                                                    | les State A-Z Topics Logout      |
|----------------------------------------------------------------------------------------------------|----------------------------------------------------------------------------------------------------|----------------------------------------------------------------------------------------------------|----------------------------------|
| () Mass.gov                                                                                                    | Bureau of Substance Addiction Services                                                                                                    | Licensing System                                                                                                 |                                  |
| Home > Programs > Sample Program                                                                                                    |                                                                                                    |                                                                                                    |                                  |
| Welcome John Smith (organization Id=7654092) to the Bureau of Substance Ad                                                                                        | idiction Services Licensing System.                                                                                                    |                                                                                                    |                                  |
| You have submitted a Bureau of Substance Abuse Services Standard application<br>will not be approved until all the required supporting documents have been faxed. | numbered 27342 on Apr 29, 2021 for processing. The bureau is processing your app<br>For instructions on how to fax the supporting documents click on the fax supporting of | lication. You will be notified by email or in writing when the application is processed<br>documents link below. | Please note that the application |
| CLOSED DCOS                                                                                                    | FAX SUPPORTING DOCUMENTS                                                                                                    | UPLOAD SUPPORTING DOCUMENTS                                                                                      |                                  |
| Click here to view Deficiency Correction Orders for your program<br>application that have been closed.                                                            | Click here to print fax cover sheet to use when faxing supporting documents to the Bureau of Substance Addiction Services.                                                 | Click here to upload supporting documents to the Bureau of<br>Substance Addiction Services Licensing System.     |                                  |
| SELECT                                                                                                    | SELECT                                                                                                    | SELECT                                                                                                    |                                  |
| PRINT APPLICATION                                                                                                    |                                                                                                    |                                                                                                    |                                  |
| Click here to export your application as a pdf document and save or print it.                                                                                     |                                                                                                    |                                                                                                    |                                  |
| SELECT                                                                                                    |                                                                                                    |                                                                                                    |                                  |
|                                                                                                    |                                                                                                    |                                                                                                    |                                  |
|                                                                                                    |                                                                                                    |                                                                                                    |                                  |
|                                                                                                    |                                                                                                    |                                                                                                    |                                  |
| © 2018 Commonwealth of Massachusetts BSAS eLicensing Version: 7.2                                                                                                 |                                                                                                    | н                                                                                                    | elp Download Adobe Reader        |

#### **Fax Supporting Documents**

Now that you have submitted your application, if necessary, you may click on the Fax Supporting Documents button to generate fax cover sheets to use when faxing any additional documents. The system displays the fax supporting documents page shown in the figure below.

|                                                                                                    |                                                                                                    | State Agencies                                                  | State A-Z Topics    | Logout    |
|----------------------------------------------------------------------------------------------------|----------------------------------------------------------------------------------------------------|-----------------------------------------------------------------|---------------------|-----------|
| 🛞 Mass.gov                                                                                                    | Bureau of Substance Addiction Services Lic                                                                     | ensing System                                                   |                     |           |
| Home > Programs > Detoxification House > Upl                                                                                               | ad Documents                                                                                                   |                                                                 |                     |           |
| Supporting Documents                                                                                                    |                                                                                                    | <u>S</u>                                                        | tandard Application | n # 21660 |
| Document Descriptions:                                                                                                    |                                                                                                    |                                                                 |                     |           |
| To complete your application you need to prepare and fax the follo<br>following number (617) 887-8705                                      | ing supporting documents to the Bureau of Substance Abuse Services. You will need                              | t to preface each group of documents with the appropriate fax   | cover sheet and fax | to the    |
| Proof of Insurance:                                                                                                    |                                                                                                    |                                                                 |                     |           |
| A list of insurance policies held for each program location, includir<br>insurance. Attach copies of declaration pages reflecting coverage | satellites and medication units, identifying which policies cover which location(s). Inc<br>r program site(s). | lude: commercial (general) and professional liability insurance | e and workers compe | ensation  |
| Building Inspection:                                                                                                    |                                                                                                    |                                                                 |                     |           |
| A copy of the building inspection certificate(s). Note that submittee                                                                      | nspections certificates must be current at the time the renewal license is issued.                             |                                                                 |                     |           |
| Fire Inspection:                                                                                                    |                                                                                                    |                                                                 |                     |           |
| A copy of the Fire inspection certificate(s). Note that submitted ins                                                                      | ections certificates must be current at the time the renewal license is issued.                                |                                                                 |                     |           |
| Staff Resumes:                                                                                                    |                                                                                                    |                                                                 |                     |           |
| Copies of up to date staff resumes.                                                                                                    |                                                                                                    |                                                                 |                     |           |
| Licenses Registrations and approvals:                                                                                                    |                                                                                                    |                                                                 |                     |           |
| Copies of any licenses, registrations or approvals held by the pro-                                                                        | m.                                                                                                    |                                                                 |                     |           |
| BACK PRINT FAX COVER SHEETS                                                                                                    |                                                                                                    |                                                                 |                     |           |
| © 2018 Commonwealth of Massachusetts BSAS eLicensing Versi                                                                                 | : 6.0                                                                                                    |                                                                 | Download Adobe R    | eader     |
|                                                                                                    |                                                                                                    |                                                                 |                     |           |

Read the instructions and prepare all the required documents, then click the Print Fax Cover Sheets button. A new window will open up a PDF file that contains the fax cover sheets as shown in the figure below.

|                                                                            | Department of Public Health<br>Bureau of Substance Abuse Services<br>Program License Application<br><b>Fire Inspection</b>                              |
|----------------------------------------------------------------------------|----------------------------------------------------------------------------------------------------|
|                                                                            | FAX COVER SHEET                                                                                                    |
| Fax To:(617) 887-870<br>From:abcde                                         | 5 Application #:PA13901                                                                                                    |
| Please use this cover sheet to fax that submitted inspections certificated | the fire inspection certificate(s) for each program location, including satellites. Note tes must be current at the time the renewal license is issued. |
| Application Number:                                                        | PA13901                                                                                                    |
| License Number:                                                            | 13901                                                                                                    |
| Document Type:                                                             | FIRE                                                                                                    |
| License Type:                                                              | Programs                                                                                                    |
| Licensee Name:                                                             |                                                                                                    |
|                                                                            |                                                                                                    |

Print all the cover sheets. Follow the instructions to fax the documents with the cover sheets to the fax number printed at the top of the sheets.

BSAS-EXT-PROG-7.3.0

#### **Upload Documents After Application Submission**

You may also upload any additional documents at this time. To do this, go back to the main menu and click the Upload Documents button. The system will display the Upload Documents for Program Applications shown below.

|                                                                  |                                                                                                    |                                                                                           |                                             |             |                        | State Agencies | State A-Z Topics | Logout |
|------------------------------------------------------------------|----------------------------------------------------------------------------------------------------|-------------------------------------------------------------------------------------------|---------------------------------------------|-------------|------------------------|----------------|------------------|--------|
| 🛞 Mass.gov                                                       |                                                                                                    | Bureau of Substance                                                                       | e Addiction Services Licen                  | sing System |                        |                |                  |        |
| Home > Programs >                                                | Sample Program > Upload Documents                                                                    | 5                                                                                         |                                             |             |                        |                |                  |        |
| Program Type<br>Standard                                         | Serv<br>24 H                                                                                         | ice Setting<br>our Diversionary Acute Treatment Services                                  | Application Type<br>New License Application |             | Application #<br>27342 |                |                  |        |
| Instructions                                                     |                                                                                                    | our presidenting reade from the control of                                                |                                             |             | LIUIL                  |                |                  |        |
| The table below shows all                                        | of your previously uploaded documents. The folic                                                     | wing documents still need to be uploaded below or on                                      | their respective pages in the application:  |             |                        |                |                  |        |
| <ul> <li>The following Qualifi</li> <li>Health and We</li> </ul> | ied Service Organization Agreements (QSOA) do<br>ellness - Medication for the treatment of Addiction | not have the required documentation uploaded.<br>n (074.A) - Nov 01, 2020 to Dec 31, 2021 |                                             |             |                        |                |                  |        |
| Upload Documents fo                                              | r Program Application                                                                                |                                                                                           |                                             |             |                        |                |                  |        |
| Uploaded Documents                                               | <b>T</b>                                                                                             | December Office                                                                           |                                             | 0           | University of Data     |                | Dalata           | _      |
| File Name                                                        | Type<br>Registrations and Licenses                                                                   | 27 Congress Salem M& 01970 (Main Si                                                       | to)                                         | Comment     | Apr 29, 2021 08:17 AM  |                | Delete           |        |
| unnipun                                                          | rigini utorio una citorioto                                                                          | 2) Congress Galoni, Inico 1970 (Main G                                                    | aw)                                         | -           | 747 E0, E0E 1 00.17 AM |                |                  |        |
| Upload Supporting Docu                                           | uments                                                                                               |                                                                                           |                                             |             |                        |                |                  |        |
| Select the document type:                                        | •                                                                                                    | Select Document Type 🗸                                                                    |                                             |             |                        |                |                  |        |
| Select the site the docume<br>Document comments:                 | ent applies to: *                                                                                    | Select Site                                                                               | v                                           |             |                        |                |                  |        |
| File - Edit - Insert -                                           | View - Format - Tools -                                                                              |                                                                                           |                                             |             |                        |                |                  |        |
| * * Font Sizes                                                   | - B / ⊻ E Ξ Ξ ■                                                                                      |                                                                                           |                                             |             |                        |                |                  |        |
|                                                                  |                                                                                                    |                                                                                           |                                             |             |                        |                |                  | 1      |
|                                                                  |                                                                                                    |                                                                                           |                                             |             |                        |                |                  |        |
|                                                                  |                                                                                                    |                                                                                           |                                             |             |                        |                |                  |        |
|                                                                  |                                                                                                    |                                                                                           |                                             |             |                        |                |                  |        |
|                                                                  |                                                                                                    |                                                                                           |                                             |             |                        |                |                  | 4      |
|                                                                  |                                                                                                    |                                                                                           |                                             |             |                        |                |                  |        |
| Select the file to upload:*                                      |                                                                                                    | Choose File No file chosen                                                                |                                             |             |                        |                |                  |        |
| CANCEL UPLO                                                      | AD                                                                                                   |                                                                                           |                                             |             |                        |                |                  |        |
|                                                                  |                                                                                                    |                                                                                           |                                             |             |                        |                |                  |        |
|                                                                  |                                                                                                    |                                                                                           |                                             |             |                        |                |                  |        |
| © 2018 Commonwealth of                                           | Massachusetts BSAS eLicensing Version: 7.2                                                           |                                                                                           |                                             |             |                        | Help           | Download Adobe F | teader |

To upload the missing or additional documents for your application, click on Upload document. This will display the upload form. Choose the type, and associated application record, add any comments, choose the file to upload, and then click Upload.

#### **Application PDF Copy**

You may also generate a PDF copy of your application to print or save for your records. To do this, go back to the main menu and click the Print Application button. The system will display the Upload Documents for Program Applications shown below:

### Bureau of Substance Abuse License Application #27342

| Application Number:                                      | 27342                                          | Application Type:                                                                                                    | Standard                                         |  |  |  |
|----------------------------------------------------------|------------------------------------------------|----------------------------------------------------------------------------------------------------|--------------------------------------------------|--|--|--|
| Application Status:                                      | Pending                                        | Created Date:                                                                                                    | Apr 28, 2021                                     |  |  |  |
| Program Type:                                            | Standard                                       | Level of Care:                                                                                                    | 24 Hour Diversionary Acute<br>Treatment Services |  |  |  |
| License Number:                                          | New Program Application - No<br>License Number |                                                                                                    |                                                  |  |  |  |
| Program Inform                                           | nation                                         |                                                                                                    |                                                  |  |  |  |
| Program Name:                                            | Sample Program                                 | Number of Clients<br>Served:                                                                                                    | 100                                              |  |  |  |
| Adolescents Only:                                        | No                                             | Website:                                                                                                    |                                                  |  |  |  |
| Operating Address:                                       | 27 Congress Salem, MA<br>01970                 | Location<br>Instructions:                                                                                                    | N/A                                              |  |  |  |
| Mailing Address:                                         | 27 COngress Salem, MA<br>01970                 | Phone:                                                                                                    | 123-123-1231                                     |  |  |  |
| Fax:                                                     | 123-123-1231                                   | TTY/TTD:                                                                                                    | 123-123-1231                                     |  |  |  |
| Organization In                                          | formation                                      |                                                                                                    |                                                  |  |  |  |
| Legal Name:                                              | Health and Wellness                            | Organization Type:                                                                                                    | For Profit Corporation                           |  |  |  |
| EIN/TIN:                                                 | 21-3123213                                     | Incorporation State:                                                                                                    | Massachusetts                                    |  |  |  |
| Mailing Address:                                         | 27 Congress Salem, MA<br>01970                 | Phone:                                                                                                    | 111-111-1111                                     |  |  |  |
| Fax:                                                     | 111-111-1111                                   | TTY/TTD:                                                                                                    | N/A                                              |  |  |  |
| Services                                                 |                                                |                                                                                                    |                                                  |  |  |  |
| Level 4-24 Hour Diver<br>Management:                     | sionary Withdrawal                             | No of Beds: 5 ,Gender: Male                                                                                                    |                                                  |  |  |  |
| Level 3.7-24 Hour Diversionary Withdrawal<br>Management: |                                                | No of Beds: 5, Gender:                                                                                                    | Male, Female, Transgender                        |  |  |  |
| Medications                                              | Medications                                    |                                                                                                    |                                                  |  |  |  |
| Medications:                                             |                                                | Buprenorphine or Buprenorphine Derivative is being<br>dispensed at this location for treatment setting(s):<br>Withdrawal Management |                                                  |  |  |  |

## 3. Renewal Application

Once you access BSAS eLicensing as described above, select the program that you need to renew from the list of your organization's programs and the system will display the menu page shown below:

|                                                                                                    |                                                                                                    |                                                                                                 | State Agencles | State A-Z Topics | Logout |
|----------------------------------------------------------------------------------------------------|----------------------------------------------------------------------------------------------------|-------------------------------------------------------------------------------------------------|----------------|------------------|--------|
| () Mass.gov                                                                                                    | Bureau of Substance Addiction Se                                                                                                    | ervices Licensing System                                                                        |                |                  |        |
| Home > Programs > Sample Program<br>Welcome John Smith (organization Id=7654092) to the Bureau of Substance Ab<br>Your program Sample Program Goated at 27 Congress Salem, MA 01970 current<br>Your Bureau of Substance Abuse Services Standard application numbered 27342<br>PROGRAM CONTRACT ACTION ITEMS | use Services Licensing System.<br>I holds a Burnau of Substance Abuse Services 24 Hour Diversionary Acute Treatm<br>and submitted on Apr 29, 2021 has been approved.<br>RENEWAL APPLICATION | ent Services license numbered 2014 explifing on Apr 30, 2021.<br>MY PROGRAM LICENSE CERTIFICATE | ]              |                  |        |
| Click here to respond to pending action items and view action item<br>history for your program's contracted services.                                                                                                    | Click here to renew your program's license with the Bureau of<br>Substance Addiction Services.                                                                                              | Click here to open your Program License Certificate as PDF<br>document.                         |                |                  |        |
| CLOSURE APPLICATION<br>Click here to begin a closure application if your program is closing.                                                                                                    | PRINT APPLICATION<br>Click here to export your most recent application as a PDF<br>document and save or primi it.                                                                           |                                                                                                 |                |                  |        |
| SELECT                                                                                                    | PRNT                                                                                                    |                                                                                                 |                |                  |        |
|                                                                                                    |                                                                                                    |                                                                                                 |                |                  |        |
| © 2018 Commonwealth of Massachusetts BSAS eLicensing Version: 7.2                                                                                                    |                                                                                                    |                                                                                                 | Help           | Download Adobe I | Reader |

Click the "Select" button on the Renewal Application Card and the system will display the renewal application confirmation page.

|                                                                              |                                                         | State Agencies | State A-Z Topics | Logout |
|------------------------------------------------------------------------------|---------------------------------------------------------|----------------|------------------|--------|
| () Mass.gov                                                                  | Bureau of Substance Addiction Services Licensing System |                |                  |        |
| Home > Programs > Sample Program > Warning Message                           |                                                         |                |                  |        |
| Warning Message                                                              |                                                         |                |                  |        |
| You are about to create a license renewal application for the program below. |                                                         |                |                  |        |
| Program Information                                                          | Samia Program                                           |                |                  |        |
| Operating Address:                                                           | 27 Congress Salem, MA 01970                             |                |                  |        |
| Service Setting:                                                             | 24 Hour Diversionary Acute Treatment Services           |                |                  |        |
| License/Approval No:                                                         | 2014<br>Ang 30, 2021                                    |                |                  |        |
| CANCEL PROCEED                                                               |                                                         |                |                  |        |
| © 2018 Commonwealth of Massachusetts BSAS eLicensing Version: 7.2            |                                                         | Help           | Download Adobe F | Reader |

Click the Proceed button to start the renewal application. The renewal application steps are identical to those of a new application except the pages are prepopulated with existing data for ease of use. For detailed instructions about the steps refer to section 1 of this document.

BSAS-EXT-PROG-7.3.0

## 4. Amendment Application

Once you access BSAS eLicensing as described above, select the program you need to amend from the list of your organization's programs and the system will display the menu page shown below:

|                                                                                                    |                                                                                                    |                                                                                                    | State Agencies | State A-Z Topics | Logout |
|----------------------------------------------------------------------------------------------------|----------------------------------------------------------------------------------------------------|----------------------------------------------------------------------------------------------------|----------------|------------------|--------|
| () Mass.gov                                                                                                    | Bureau of Substance Addiction Se                                                                                                    | ervices Licensing System                                                                                                    |                |                  |        |
| Home > Programs > Sample Program Welcome John Smith (organization lar/364992) to the Bureau of Substance AA Your program Sample Program located at 27 Congress Salem, MA 01970 current Your Bureau of Substance Abuse Services Standard application flumbered 27342 PROGRAM CONTRACT ACTION ITEMS Click here to respond to pending action items and view action item history for your program's contracted services. SELECT CLOSURE APPLICATION Click here to begin a closure application if your program is closing. | vise Services Licensing System.<br>and submitted on Apr 28, 2021 has been approved.<br>AMENDMENT APPLICATION<br>Click here to begin an amendment application if there are any<br>changes at your program.<br>SELECT<br>PRINT APPLICATION<br>Click here to export your most recent application as a PDF | ent Services license numbered 2014 expiring on Apr 30, 2023.<br>MY PROGRAM LICENSE CERTIFICATE<br>Click hore to open your Program License Certificate as PDF<br>document.<br>GENERATE |                |                  |        |
| SELECT                                                                                                    | PRINT                                                                                                    |                                                                                                    |                |                  |        |
| © 2018 Commonwealth of Massachusetts BSAS eLicensing Version: 7.2                                                                                                    |                                                                                                    |                                                                                                    | Help           | Download Adobe   | Reader |

Click the "Select" button on the Amendment Application Card and the system will display the amendment application confirmation page.

|                                                                                                    |                                                                                                    | State Agencies | State A-Z Topics | Logout |
|----------------------------------------------------------------------------------------------------|----------------------------------------------------------------------------------------------------|----------------|------------------|--------|
| () Mass.gov                                                                                                    | Bureau of Substance Addiction Services Licensing System                                                 |                |                  |        |
| Home > Programs > Sample Program > Warning Message                                                                                                    |                                                                                                    |                |                  |        |
| Warning Message                                                                                                    |                                                                                                    |                |                  |        |
| You are about to create an amendment application for the program below.                                                                                                    |                                                                                                    |                |                  |        |
| Program Information                                                                                                    |                                                                                                    |                |                  |        |
| Program name:                                                                                                    | Sample Program                                                                                          |                |                  |        |
| Operating Address:                                                                                                    | 27 Congress Salem, MA 01970                                                                             |                |                  |        |
| Service Setting:                                                                                                    | 24 Hour Diversionary Acute Treatment Services                                                           |                |                  |        |
| License/Approval No:                                                                                                    | 2014                                                                                                    |                |                  |        |
| An amendment application should only be used if one of the following scenarios apply:<br>. Capacity Change: There was an increase or decrease in the number of beds serve<br>Location Change: Temporary opermanent relocation of the program or any<br>Service Change: A change to the special populations served by the program or any<br>Are you sure you would like to continue? To continue press the Proceed button, otherwise<br>CANCEL PROCEED | wh by the program.<br>satellities.<br>of the program satellite locations.<br>a press the Cancel button. |                |                  |        |
| © 2018 Commonwealth of Massachusetts BSAS eLicensing Version: 7.2                                                                                                    |                                                                                                    | Help           | Download Adobe   | Reader |

Click the Proceed button to start the amendment application. The amendment application steps are identical to those of a new application except the pages are prepopulated with existing data for ease of use. For detailed instructions about the steps refer to section 1 of this document.

BSAS-EXT-PROG-7.3.0

## 5. Closure Application

Once you access BSAS eLicensing as described above, select the program you need to close from the list of your organization's programs and the system will display the menu page shown below:

|                                                                                                    |                                                                                                    |                                                                                                    | State Agencies | State A-Z Topics | Logout |
|----------------------------------------------------------------------------------------------------|----------------------------------------------------------------------------------------------------|----------------------------------------------------------------------------------------------------|----------------|------------------|--------|
| () Mass.gov                                                                                                    | Bureau of Substance Addiction S                                                                                                    | ervices Licensing System                                                                                                    |                |                  |        |
| Home > Programs > Sample Program Welcome John Smith (organization Ide/7854092) to the Bureau of Substance AN Vour program Sample Program located at 27 Congress Salem, MA 01970 current Your Bureau of Substance Abuse Services Standard application humbered 27342 PROGRAM CONTRACT ACTION ITEMS Click here to respond to pending action items and view action item history for your program's contracted services.  ELECT CLOSURE APPLICATION Click here to begin a closure application if your program is closing.  SELECT | Unse Services Licensing System.  yhoids a Bureau of Substance Abuse Services 24 Hour Diversionary Acute Treatm and submitted on Apr 29, 2021 has been approved.  AMENDMENT APPLICATION  Click here to begin an amendment application if there are any changes at your program.  SELECT  PRINT APPLICATION  Click here to export your most recent application as a PDF document and save or print II.  FRANT | erri Services License numbered 2014 expiring on Apr 30, 2023.           MY PROGRAM LICENSE CERTIFICATE           Click here to open your Program License Certificate as PDF           document.           GENERATE |                |                  |        |
| © 2016 Commonwealth of Massachusetts BSAS eLicensing Version: 7.2                                                                                                    |                                                                                                    | -                                                                                                    | Help           | Download Adobe   | Reader |

Click the "Select" button on the Closure Application Card and the system will display the amendment application confirmation page as shown below.

|                                                                                           |                                                              | State Agencies | State A-Z Topics | Logout        |
|-------------------------------------------------------------------------------------------|--------------------------------------------------------------|----------------|------------------|---------------|
| () Mass.gov                                                                               | Bureau of Substance Addiction Services Licensing System      |                |                  |               |
| Home > Programs > Sample Program > Warning Message                                        |                                                              |                |                  |               |
| Warning Message                                                                           |                                                              |                |                  |               |
| You are about to create a closure application for the program below.                      |                                                              |                |                  |               |
| Program Information                                                                       | Overla Deserva                                               |                |                  |               |
| Operating Address:                                                                        | 27 Congress Salem, MA 01970                                  |                |                  |               |
| Service Setting:                                                                          | 24 Hour Diversionary Acute Treatment Services                |                |                  |               |
| License/Approval No:                                                                      | z014                                                         |                |                  |               |
| License Expiration Date.                                                                  | nyi su, zuzs                                                 |                |                  |               |
|                                                                                           |                                                              |                |                  |               |
| A closure application should only be used if the program located at the address above pla | ans to close temporarily (less than 30 days) or permanently. |                |                  |               |
| Are you sure you would like to continue? To continue press the Proceed button, otherwise  | e press the Cancel button.                                   |                |                  |               |
| GANCEL PROCEED                                                                            |                                                              |                |                  |               |
|                                                                                           |                                                              |                |                  |               |
|                                                                                           |                                                              |                |                  |               |
|                                                                                           |                                                              |                |                  |               |
|                                                                                           |                                                              |                |                  |               |
|                                                                                           |                                                              |                |                  |               |
|                                                                                           |                                                              |                |                  |               |
| © 2018 Commonwealth of Massachusetts BSAS eLicensing Version: 7.2                         |                                                              | Help           | Download Adobe F | <u>leader</u> |

Click the proceed button to confirm and start the closure application. The system will display the program closure type page where you will be required to choose between a temporary or permanent closure.

#### Closure Type

|                                                       |                                                          |                                     |                          | State Agencies State A-Z Topics Logout |
|-------------------------------------------------------|----------------------------------------------------------|-------------------------------------|--------------------------|----------------------------------------|
| 🛞 Mass.gov                                            | Bu                                                       | eau of Substance Addiction Se       | ervices Licensing System |                                        |
| Home > Programs > Answer House > Ap                   | plication                                                |                                     |                          |                                        |
| Instructions                                          |                                                          |                                     |                          | Closure Type                           |
| Please select the program closure type information be | elow. Please note that all fields marked with a          | n asterisk (*) are required.        |                          | ٢                                      |
| Program Type<br>Standard                              | Service Setting<br>Residential Rehabilitation            | Application Type<br>Program Closure | Application #<br>30032   |                                        |
| Program Closure Type                                  |                                                          |                                     |                          |                                        |
| Program Information                                   |                                                          |                                     |                          |                                        |
| Program name:                                         | Answer House                                             |                                     |                          |                                        |
| Operating Address:                                    | 5 G Street P.O. Box 314 Bo<br>Residential Rehabilitation | ston, MA 02127                      |                          |                                        |
| Closure Type: *                                       | Temporary (6 months or les                               | s) ~                                |                          |                                        |
| PROCEED                                               |                                                          |                                     |                          |                                        |
| © 2024 Commonwealth of Massachusetts BSAS eLice       | ensing Version: 7.3.2                                    |                                     |                          | Help Download Adobe Reader             |

Choose the type and click the proceed button. The system will then display a more detailed Program Closure Information page shown below.

#### **Closure Information**

|                                                                                                    |                                                  |                                     |                                  | State Agen | cies State A-Z Topic        | as Logout |
|----------------------------------------------------------------------------------------------------|--------------------------------------------------|-------------------------------------|----------------------------------|------------|-----------------------------|-----------|
| () Mass.gov                                                                                                    | Bureau of                                        | Substance Add                       | iction Services Licensing System |            |                             |           |
| Home > Programs > Sample Program > Application                                                                                             |                                                  |                                     |                                  |            |                             |           |
| Instructions<br>Please select the program closure information below. Please note that all fields manked with an asterisk (*) are required. |                                                  |                                     |                                  |            | ure Type<br>ure Information |           |
| Program Type Service Standard 24 Hour D                                                                                                    | Betting<br>Diversionary Acute Treatment Services | Application Type<br>Program Closure | Application #<br>27349           |            |                             |           |
| Program Closure Information                                                                                                    |                                                  |                                     |                                  |            |                             |           |
| Program Information                                                                                                    |                                                  |                                     |                                  |            |                             |           |
| Program name:<br>Operating Address:                                                                                                    | Sample Program<br>27 Congress Salem M& 01970     |                                     |                                  |            |                             |           |
| Service Setting:                                                                                                    | 24 Hour Diversionary Acute Treatment Service     | BS                                  |                                  |            |                             |           |
|                                                                                                    |                                                  |                                     |                                  |            |                             |           |
| Closure Information                                                                                                    |                                                  |                                     |                                  |            |                             |           |
| Closure Type:                                                                                                    | Temporary (Less than 30 days)                    |                                     | _                                |            |                             |           |
| Temporary Closure Date From *                                                                                                    |                                                  |                                     |                                  |            |                             |           |
| Temporary Closure Date To *                                                                                                    |                                                  |                                     |                                  |            |                             |           |
| Records storage facility name*                                                                                                    |                                                  |                                     |                                  |            |                             |           |
| Storage address Line 1*                                                                                                    |                                                  |                                     |                                  |            |                             |           |
| Storage address Line 2                                                                                                    | Color M                                          |                                     |                                  |            |                             |           |
| Storage state *                                                                                                    | Massachusetts Y                                  |                                     |                                  |            |                             |           |
| Storage zipcode *                                                                                                    | 01970                                            |                                     | ]                                |            |                             |           |
| How can records be accessed?"                                                                                                    |                                                  |                                     |                                  |            |                             |           |
| BACK SAVE & PROCEED                                                                                                    |                                                  |                                     |                                  |            |                             |           |
| © 2018 Commonwealth of Massachusetts BSAS eLicensing Version: 7                                                                            | 2                                                |                                     |                                  | н          | elp Download Adob           | e Reader  |

Enter the program closure information and click the Save & Proceed button. The system will

BSAS-EXT-PROG-7.3.0

display the Program Closure Questionnaire page shown below.

Program Closure Questions

|                                                                                                    |                                                             | State Agencies State A-Z Topics Log |
|----------------------------------------------------------------------------------------------------|-------------------------------------------------------------|-------------------------------------|
| Mass.gov Bureau of Substance Addiction Services Lic                                                                                                    | ensing System                                               |                                     |
| tome > Programs > Answer House > Application                                                                                                    |                                                             |                                     |
| nstructions                                                                                                    |                                                             | Closure Type<br>Closure Information |
| lease answer the following questions about the program closure.  rooram Type Service Setting Application Type                                                                                                    | Application #                                               | Closure Questions                   |
| rogram type Service setting Application type<br>Iandard Residential Rehabilitation Program Closure                                                                                                    | 30032                                                       |                                     |
| rogram Closure Questions                                                                                                    |                                                             |                                     |
| Question 1:                                                                                                    |                                                             |                                     |
| If proposed closure is temporary, describe reason for temporary closure, the dates the program expects to close and re-open to provide services, and explain program's pla<br>closure.                                                                                                    | n to ensure continuity of treatment for clients during the  |                                     |
| Regulations: 164.087                                                                                                    |                                                             |                                     |
| Answer:                                                                                                    |                                                             |                                     |
| S →     12pt     V     B I U     F F F F F     E F F F F     E F F F F     E F F F F                                                                                                    |                                                             |                                     |
|                                                                                                    |                                                             |                                     |
|                                                                                                    |                                                             |                                     |
|                                                                                                    |                                                             |                                     |
|                                                                                                    | POWERED BY TINY                                             |                                     |
| Direction 0:                                                                                                    |                                                             |                                     |
| Describe how records will be destroyed in a manner that protects their confidential nature at the end of the contracted storage period.                                                                                                    |                                                             |                                     |
| Regulations: <u>164.085</u> Answer:                                                                                                    |                                                             |                                     |
| File Edit View Insert Format Tools                                                                                                    |                                                             |                                     |
| $(\gamma \ c) 12pt \qquad \lor \qquad \mathbf{B} \ I \ \mathbf{U}  \mathbf{F} \ \mathbf{F} \ \mathbf{F} $ |                                                             |                                     |
|                                                                                                    |                                                             |                                     |
|                                                                                                    |                                                             |                                     |
|                                                                                                    |                                                             |                                     |
|                                                                                                    | POWERED BY TINY                                             |                                     |
| Question 3:                                                                                                    |                                                             |                                     |
| Answer:<br>File Edit View Insert Format Tools<br>←                                                                                                    |                                                             |                                     |
|                                                                                                    |                                                             |                                     |
|                                                                                                    |                                                             |                                     |
|                                                                                                    | POWERED BY TINY                                             |                                     |
|                                                                                                    |                                                             |                                     |
| Question 4:<br>Describe how the program plans to transfer clients who wish to continue substance abuse treatment. Affirm that clinical records will accompany clients upon transfer.                                                                                                    |                                                             |                                     |
| Regulations: 164.087                                                                                                    |                                                             |                                     |
| Answer:<br>File Edit View Insert Format Tools                                                                                                    |                                                             |                                     |
| 5) ♂ 12pt ∨ B I ⊻ F F F E E E E E Ø                                                                                                    |                                                             |                                     |
|                                                                                                    |                                                             |                                     |
|                                                                                                    |                                                             |                                     |
|                                                                                                    |                                                             |                                     |
|                                                                                                    | POWERED BY TINY                                             |                                     |
| Question 5:                                                                                                    |                                                             |                                     |
| Affirm that the program will notify each client orally and in writing that the program will be closing at least 30 days prior to the last day the program will be open to provide se each client treatment record.                                                                                                    | rvices. Affirm that this notification will be documented in |                                     |
| Regulations: 164.087                                                                                                    |                                                             |                                     |
| Answer:                                                                                                    |                                                             |                                     |
| 5) ∂ 12pt ∨ B I ⊻ E E E E E E Ø                                                                                                    |                                                             |                                     |
|                                                                                                    |                                                             |                                     |
|                                                                                                    |                                                             |                                     |
|                                                                                                    |                                                             |                                     |
|                                                                                                    | POWERED BY TINY                                             |                                     |
|                                                                                                    |                                                             |                                     |
| BACK SAVE & PROCEED                                                                                                    |                                                             |                                     |
|                                                                                                    |                                                             |                                     |
| 2024 Commonwealth of Massachusetts BSAS eLicensing Version: 7.3.2                                                                                                    |                                                             | Help Download Adobe Reader          |

Answer the questions and click the Save & Proceed button. The system will then display the Submit Closure page shown below.

#### Submit Closure Application

| Home > Programs > Sample Program > Application                                                                            |                                                                                                    |                                                                                                    |                                                            |  |  |  |
|----------------------------------------------------------------------------------------------------|----------------------------------------------------------------------------------------------------|----------------------------------------------------------------------------------------------------|------------------------------------------------------------|--|--|--|
| Program Type<br>Standard                                                                                                  | Service Setting<br>24 Hour Diversionary Acute Treatment Services                                                                      | Application Type<br>Program Closure                                                                  | Application #<br>27349                                     |  |  |  |
| Submit Closure                                                                                                    |                                                                                                    |                                                                                                    |                                                            |  |  |  |
| Please review the following statements and agree to them                                                                  | by checking the check box marked "I Agree".                                                                                           |                                                                                                    |                                                            |  |  |  |
| I hereby attest that the answers and statements in this app<br>Services within 30 days. I understand that by clicking the | plication are true and declare that they are made under the pains<br>Submit' button below my action has the same legally binding effe | s and penalties of perjury. At any time, if any of the above inform<br>ect as my physical signature. | ation changes, I will notify the Bureau of Substance Abuse |  |  |  |
| Please note that you may not modify your application once                                                                 | e it is submitted for processing, so make sure that all the informa                                                                   | tion entered is correct and up to date.                                                              |                                                            |  |  |  |
| l agree: *                                                                                                    |                                                                                                    |                                                                                                    |                                                            |  |  |  |
| BACK SUBMIT                                                                                                    |                                                                                                    |                                                                                                    |                                                            |  |  |  |
|                                                                                                    |                                                                                                    |                                                                                                    |                                                            |  |  |  |
|                                                                                                    |                                                                                                    |                                                                                                    |                                                            |  |  |  |
|                                                                                                    |                                                                                                    |                                                                                                    |                                                            |  |  |  |
|                                                                                                    |                                                                                                    |                                                                                                    |                                                            |  |  |  |
|                                                                                                    |                                                                                                    |                                                                                                    |                                                            |  |  |  |
|                                                                                                    |                                                                                                    |                                                                                                    |                                                            |  |  |  |

Note that you may not modify your application once it is submitted for processing, so make sure that all the information entered is correct and up to date. Agree to the application attestation by clicking the "I agree" checkbox and clicking on the "Submit" button to submit your closure application. Once your application is submitted, you will be redirected to the menu page shown below.

#### After Closure Application Submission

|                                                                                                    |                                                                                                    |                                                                                                    | State Agencies            | State A-Z Topics      | Logout |
|----------------------------------------------------------------------------------------------------|----------------------------------------------------------------------------------------------------|----------------------------------------------------------------------------------------------------|---------------------------|-----------------------|--------|
| () Mass.gov                                                                                                    | Bureau of Substance Addiction Se                                                                                                    | ervices Licensing System                                                                                                    |                           |                       |        |
| Home > Programs > New Program<br>Welcome Jehn Smith (organization Ids/7554092) to the Bureau of Substance Ad<br>You have submitted a Bureau of Substance Abuse Services Program Closure app<br>approved until all the required supporting documents have been faxed. For instruc- | kliction Services Licensing System.<br>licetion numbered 27349 on Apr 30, 2021 for processing. The bureau is processing<br>tions on how to fax the supporting documents click on the fax supporting document | your application. You will be notified by email or in writing when the application is pn<br>s link below.                                   | ocessed. Please note that | he application will n | iot be |
| CLOSED DCOS<br>Click here to view Deficiency Correction Orders for your program<br>application that have been closed.<br>SELECT<br>PRINT APPLICATION<br>Click here to export your application as a pdf document and save or<br>print it.<br>SELECT                                | FAX SUPPORTING DOCUMENTS<br>Click here to print fax cover sheet to use when faxing supporting<br>documents to the Bureau of Substance Addiction Services.<br>SELECT                                          | UPLOAD SUPPORTING DOCUMENTS<br>Click have to upload supporting documents to the Bureau of<br>Substance Addiction Services Licensing System. |                           |                       |        |
| © 2018 Commonwealth of Massachusetts BSAS eLicensing Version: 7.2                                                                                                    |                                                                                                    |                                                                                                    | Help                      | Download Adobe I      | Reader |

If you need to provide any supporting documents, you may fax them or upload them by clicking the respective buttons. The process of faxing or uploading supporting documents after application submission is described above in section 1.